# 12G対応 映像合成装置 LM-70U 12G SDI LINE MIXER

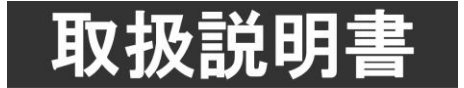

このたびは、ビデオトロン製品をお買い上げいただきありがとうございました。 安全に正しくお使いいただくため、ご使用の前にこの取扱説明書を必ずお読みください。

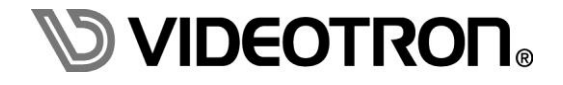

# この製品を安全にご使用いただくために

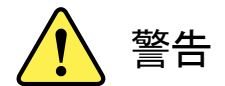

誤った取扱いをすると死亡または重傷、火災など重大な結果を招く恐れがあります。

#### 1) 電源プラグ、コードは

- ・定格で定められた電源以外は使用しないでください。
- ・差込みは確実に。ほこりの付着やゆるみは危険です。
- ・濡れた手でプラグの抜き差しを行わないでください。
- ・抜き差しは必ずプラグを持って行ってください。コードを持って引っ張らないでください。
- ・電源コードは巻かずに、伸ばして使用してください。
- ・電源コードの上に重い物を載せないでください。
- ・機械の取り外しや清掃時等は必ず機械の電源スイッチを OFF にし、電源プラグを抜いてから行ってください。

#### 2)本体が熱くなったら、焦げ臭いにおいがしたら

- ・すぐに電源スイッチを切ってください。電源スイッチのない機械の場合は、電源プラグを抜くなどして電源の供給を
   停止してください。機械の保護回路により電源が切れた場合、あるいはブザー等による警報がある場合にもすぐに
   電源スイッチを切るか、電源プラグを抜いてください。
- ・空調設備を確認してください。
- ・しばらくの間機械に触れないでください。冷却ファンの停止などにより異常発熱している場合があります。
- ・機械の通風孔をふさぐような設置をしないでください。熱がこもり異常発熱の原因になります。
- ・消火器の設置をお勧めします。緊急の場合に取り扱えるようにしてください。

#### 3)修理等は、弊社サービスにお任せください

- ・感電・故障・発火・異常発熱などの原因になりますので、弊社サービスマン以外は分解・修理などを行わないでください。
- ・故障の場合は、弊社 サポートセンターへご連絡ください。

#### 4)その他

- ・長期に渡ってご使用にならない時は電源スイッチを切り、安全のため電源プラグを抜いてください。
- ・質量のある機械は一人で持たず、複数人でしっかりと持ってください。転倒や機械の落下によりけがの原因になります。
- ・冷却ファンが回っている時はファンに触れないでください。ファン交換などは必ず電源を切り、停止していることを確かめて から行ってください。
- ・車載して使用する場合は、より確実に固定してください。転倒し、けがの原因になります。
- ・ラックマウントおよびラックの固定はしっかりと行ってください。地震などの災害時に危険です。
- ・機械内部に異物が入らないようにしてください。感電・故障・発火の原因になります。

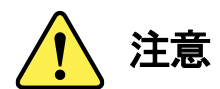

誤った取扱いをすると機械や財産の損害など重大な結果を招く恐れがあります。

#### 1)機械の持ち運びに注意してください

・落下等による衝撃は機械の故障の原因になります。 また、足元に落としたりしますとけがの原因になります。

#### 2)外部記憶メディア対応の製品では

- ・規格に合わないメディアの使用はドライブ・コネクタの故障の原因になります。 マニュアルに記載されている規格の製品をご使用ください。
- ・強い磁場がかかる場所に置いたり近づけたりしないでください。内部データに影響を及ぼす場合があります。
- ・湿気やほこりの多い場所での使用は避けてください。故障の原因になります。
- ・大切なデータはバックアップを取ることをおすすめします。

#### ●定期的なお手入れをおすすめします

- ・ほこりや異物等の浸入により接触不良や部品の故障が発生します。
- ・お手入れの際は必ず電源を切り、電源プラグを抜いてから行ってください。
   また、電解コンデンサー、バッテリー他、長期使用劣化部品等は事故の原因につながります。
   安心してご使用していただくために定期的な(5年に一度)オーバーホール点検をおすすめします。
   期間、費用等につきましては弊社 サポートセンターまでお問い合わせください。

※上記現象以外でも故障かなと思われた場合やご不明な点がありましたら、弊社 サポートセンターまでご連絡ください。

# 保証規定

- 本製品の保証期間は、お買い上げ日より1年間とさせていただきます。
   なお、保証期間内であっても次の項目に該当する場合は有償修理となります。
  - (1)ご利用者様での、輸送、移動、落下時に生じた製品破損、損傷、不具合。
  - (2) 適切でない取り扱いにより生じた製品破損、損傷、不具合。
  - (3)火災、天災、設備異常、供給電圧の異常、不適切な信号入力などにより生じた破損、損傷、不具合。
  - (4) 当社製品以外の機器が起因して当社製品に生じた破損、損傷、不具合。
  - (5)当社以外で修理、調整、改造が行われている場合、またその結果生じた破損、損傷、不具合。

#### ② 保証は日本国内においてのみ有効です。【This Warranty is valid only in Japan.】

#### ③修理責任免責事項について

当社の製品におきまして、有償無償期間に関わらず出来る限りご依頼に沿える修理対応を旨としておりますが、 以下の項目に該当する場合はやむをえず修理対応をお断りさせていただく場合がございます。

- (1) 生産終了より7年以上経過した製品、及び製造から10年以上経過し、機器の信頼性が著しく低下した製品。
- (2) 交換の必要な保守部品が製造中止により入手不可能となり在庫もない場合。
- (3)修理費の総額が製品価格を上回る場合。

(4) 落雷、火災、水害、冠水、天災などによる破損、損傷で、修理後の恒久的な信頼性を保証出来ない場合。

#### ④ アプリケーションソフトについて

- (1) 製品に付属しているアプリケーションは、上記規定に準じます。
- (2)アプリケーション単体で販売している場合は、販売終了より3年経過した時点で、サポートを終了いたします。

※紙の保証書は廃止し、製品のシリアル番号で保証期間内外の判断をさせていただいております。

#### 何卒、ご理解の程よろしくお願いいたします。

# ------ 目次 ------

| この製品を安全にご使用いただくために  | I   |
|---------------------|-----|
| 保証規定                | III |
| 1. 概 説              | 1   |
| 2. 機能チェックと筐体への取り付け  | 2   |
| 1. 構成               | 2   |
| 2. 筐体への取り付け         | 7   |
| 3. 機能チェック接続         | 7   |
| 3. 各部の名称と働き         | 8   |
| 4. 操作方法             | 11  |
| 1. 基本操作             | 11  |
| 2. メニューツリー          | 13  |
| 3. 各機能の説明           | 19  |
| (1) SYSTEM          | 19  |
| 1) FORMAT           | 19  |
| 2) REFERENCE SELECT | 20  |
| 3) PHASE            | 20  |
| (2) VIDEO PROCESS   | 23  |
| 1) P in P           | 23  |
| 2) NO SIG           | 24  |
| 3) BLACK DETECT     | 24  |
| 4) PREVIEW OUT      | 25  |
| (3) PRESET          | 26  |
| 1) PRESET SELECT    | 26  |
| 2) PRESET1          | 26  |
| 3) PRESET2~10       | 32  |
| 4) OA PROTECTION    | 32  |
| 5) PRESET ON        | 32  |
| (4) CONFIG          | 33  |
| 1) REMOTE           | 33  |
| 2) GPI              | 33  |
| 3) MARKER           | 37  |
| 4) SNMP             | 37  |
| 5) DISPLAY          | 38  |
| 6) SDI AMP 1        | 38  |
| 7) SDI AMP 2        | 39  |
| 8) ALARM            | 39  |
| (5) INFORMATION     | 40  |
| 1) VERSION          | 40  |

| 2) STATUS                    | 40 |
|------------------------------|----|
| 3) LINE PAYLOAD              | 41 |
| 4) BG PAYLOAD                | 41 |
| 5) LINE AVDL                 | 41 |
| 6) BG AVDL                   | 41 |
| 4. L 字作成方法                   | 42 |
| 5. AVDL メーターについて             | 43 |
| 6. NEXT 映像について               | 44 |
| 7. リモートパネル操作(LM-90-09 オプション) | 45 |
| 8. MMG-70US との接続             | 47 |
| 5. SNMP                      | 49 |
| 6. トラブルシューティング               | 53 |
| 7. 仕 様                       | 54 |
| 1 機 能                        | 54 |
| 2 定 格                        | 55 |
| 3 性 能                        | 56 |
| 4 REM コネクター                  | 57 |
| 5 GPI コネクター                  | 60 |
| 8. ブロック図                     | 62 |

# 1. 概 説

本装置は、12G-SDI対応のL字合成装置です。本線映像信号を100%~0%まで縮小でき、任意の位置に配置で きます。本線映像信号を縮小した時の背景は外部映像信号が通過します。外部接点信号でスルー、L字合成及 び合成モードの切り替えができます。省スペースで緊急時のL字合成が実現できます。

# ■特 長

- ✓ SDI入力信号は、12G-SDI(TYPE1 MODE1)、3G-SDI(Level-A)、HD-SDIに対応
- ✓ 本線信号は音声を含む ANC データを全て通過
- ✓ AVDL機能(信号の引き込み範囲は最大2ラインを搭載)
- ✓ L字とP in Pの二つの合成モードを搭載
- ✓ 映像の縮小設定は 10 種類のプリセットパターンとして登録が可能
- ✓ 外部制御にてプリセットパターンの操作が可能
- ✓ 映像の縮小時にエッジの付加及びトリミングが可能
- ✓ PVW 出力にて合成後の映像を確認する事が可能
- ✓ PVW 出力にセーフティエリアマーカーを合成する事が可能
- ✓ PVW 出力を LINE OUT 出力に変更する事が可能
- ✓ LINE IN 信号が信号断の時、LINE OUT を BG IN 映像・黒味映像・SDI 無信号の中から選択が可能
- ✓ 黒味検出機能によるアラーム出力が可能
- ✓ 本体前面表示器を搭載し、AVDL 信号引き込み状態他、各種設定情報を表示

# 2. 機能チェックと筐体への取り付け

# 1.構成

【本 体】

| 番号 | 品名           | 型名·規格         | 数量 | 記事 |
|----|--------------|---------------|----|----|
| 1  | メインモジュール     | LM-70U        | 1  |    |
| 2  | コネクターモジュール   |               | 1  |    |
| 3  | REMOTE コネクター | HR10A-10P-12P | 1  |    |
| 4  | 取扱説明書        |               | 1  | 本書 |

# (1) メインモジュール

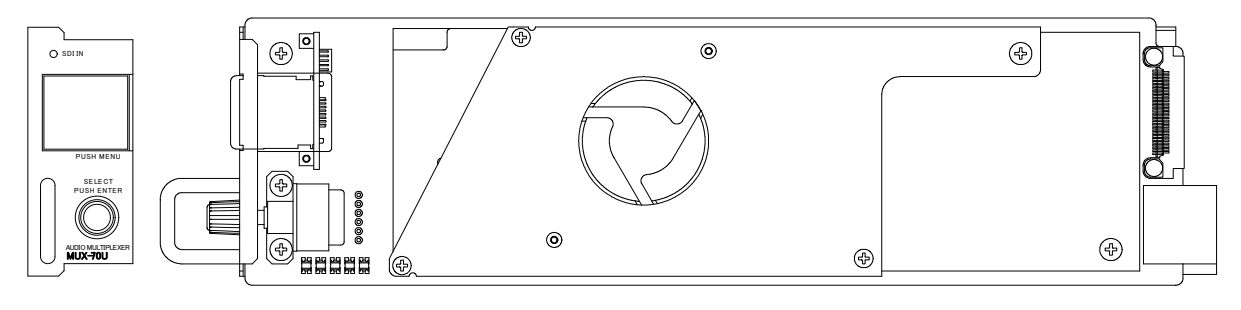

図 2.1 外観図

(2) コネクターモジュール

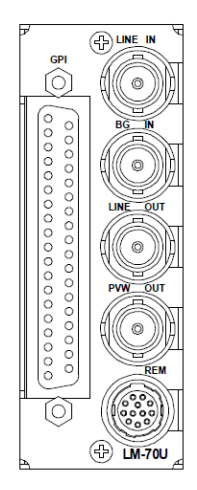

図 2.2 コネクターモジュール背面図

【リモートパネル】 ※オプション

| 番号 | 品名      | 型名·規格    | 数量 | 記事 |
|----|---------|----------|----|----|
| 1  | リモートパネル | LM-90-09 | 1  |    |
| 2  | 電源ケーブル  | 2m       | 1  |    |
| 3  | マウントビス  | 5mm      | 4  |    |

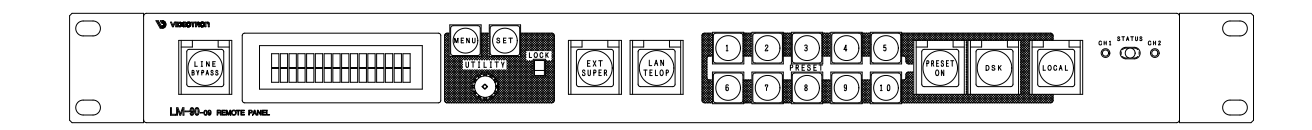

図 2.3 LM-90-09 外観

【RS-422/リモートパネル接続ケーブル】 ※オプション

| 番号 | 品名               | 型名·規格     | 数量 | 記事                                    |
|----|------------------|-----------|----|---------------------------------------|
| 1  | RS-422/パネル接続ケーブル | LM-70U-01 | 1  | RS-422 通信及び<br>LM-90-09 との接続が<br>できます |

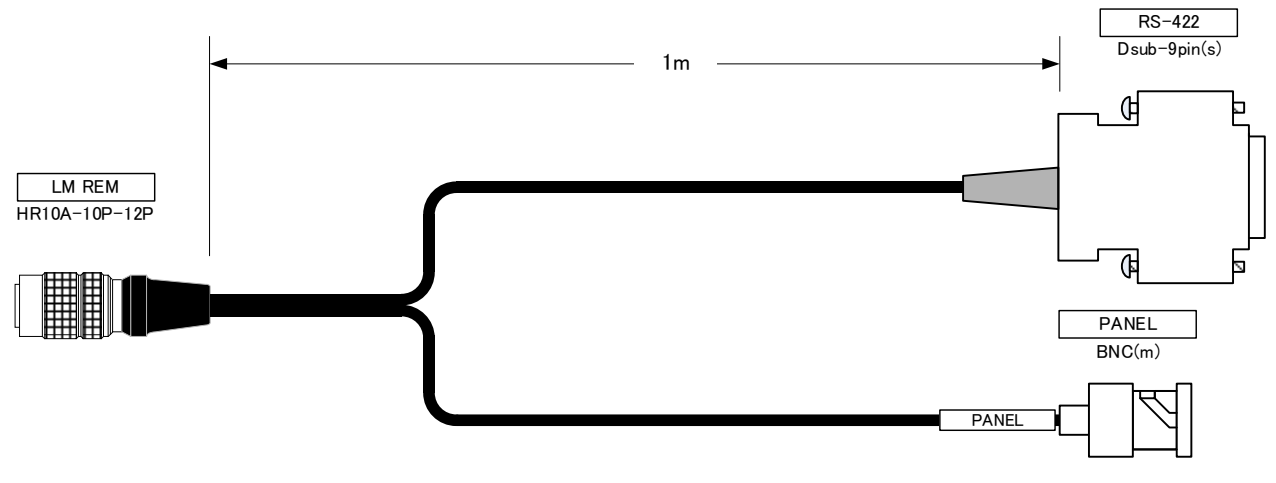

※コネクタ部品の外観の形状は、実物とは異なる場合があります

図 2.4 LM-70U-01 外観参考図

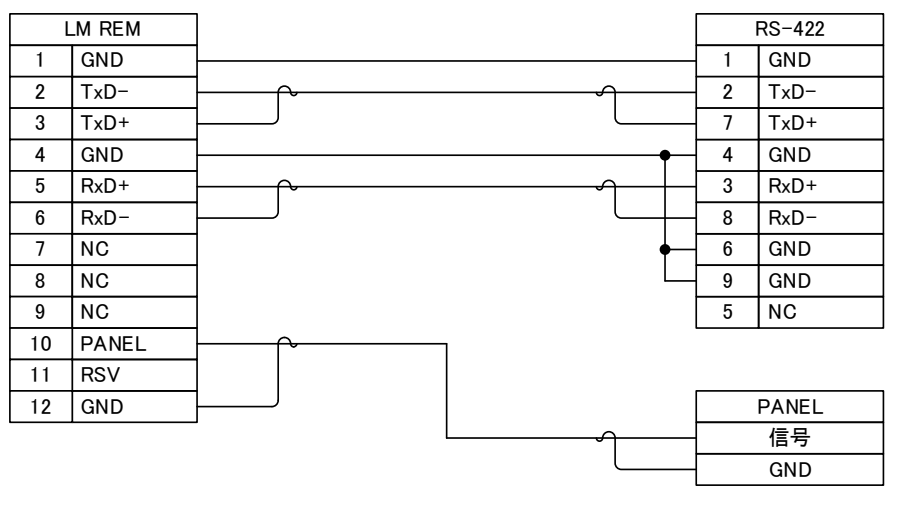

図 2.5 LM-70U-01 接続図

コネクタの名称と説明

| コネクタ名称 | 説明                                   |
|--------|--------------------------------------|
| LM REM | LM-70U のコネクターモジュールの REM コネクターへ接続します。 |
| RS-422 | RS-422 通信へ接続できます。                    |
| PANEL  | LM-90-09 リモートパネルへ接続できます。             |

【MMG-70US制御ケーブル】 ※オプション

| 番号 | 品名              | 型名·規格     | 数量 | 記事                                  |
|----|-----------------|-----------|----|-------------------------------------|
| 1  | MMG-70US 接続ケーブル | LM-70U-02 | 1  | MMG-70US との連動<br>動作を行うための<br>ケーブルです |

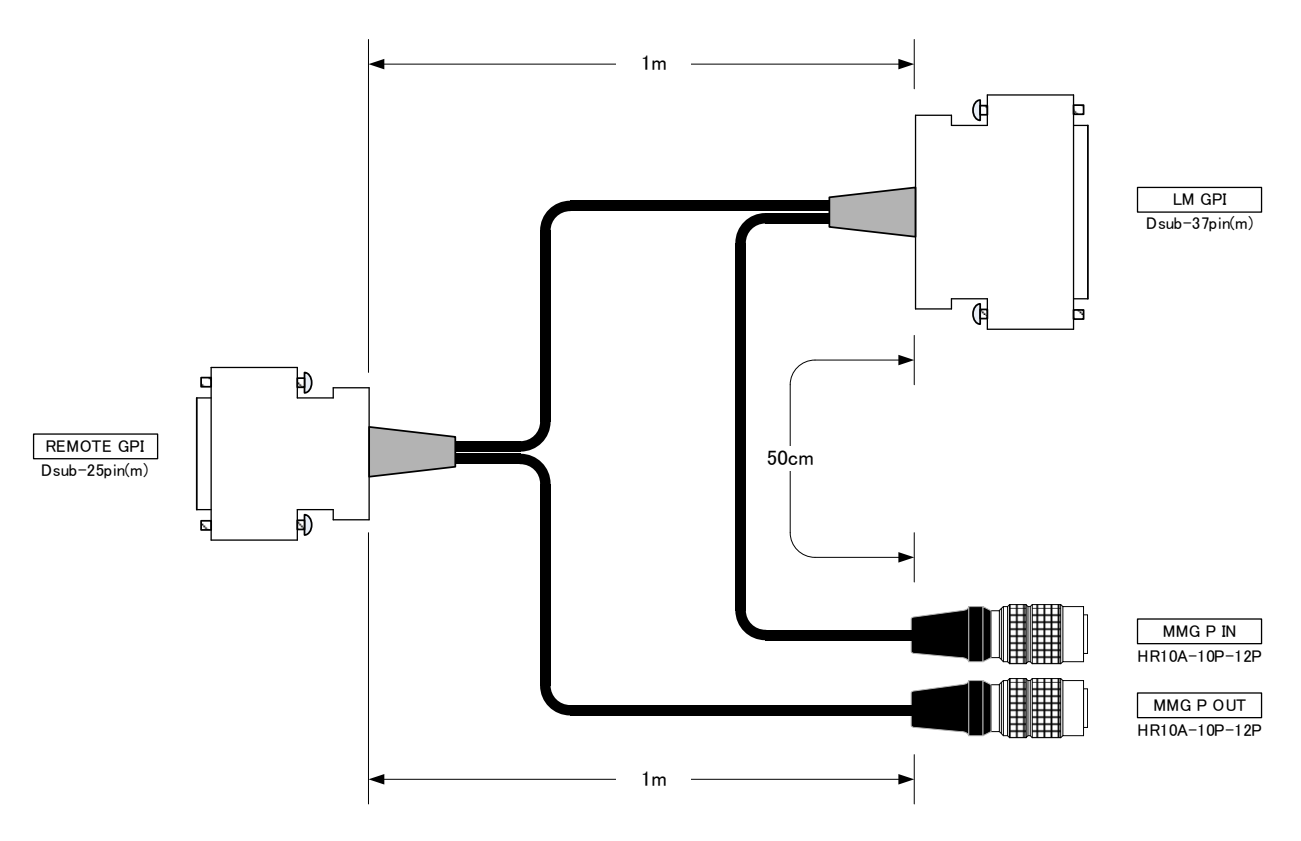

※コネクタ部品の外観の形状は、実物とは異なる場合があります

図 2.6 LM-70U-02 外観

|    |          |         |      | REMOTE GPI          | 7           |   |                | LM GPI              | ]   |                   |    |         |
|----|----------|---------|------|---------------------|-------------|---|----------------|---------------------|-----|-------------------|----|---------|
|    |          |         | 1    | PRESET 1 SW         | 1           |   | + 1            | PRESET 1 SW         |     |                   |    |         |
|    |          |         | 2    | PRESET 2 SW         | 1           |   | <del>)</del> 2 | PRESET 2 SW         | 1   |                   |    |         |
|    |          |         | 3    | PRESET 3 SW         | 1           |   | > 3            | PRESET 3 SW         |     |                   |    |         |
|    |          |         | 4    | PRESET 4 SW         | 1           |   | + 4            | PRESET 4 SW         |     |                   |    |         |
|    |          |         | 5    | PRESET 5 SW         | 1           |   | > 5            | PRESET 5 SW         | 1   |                   |    |         |
|    |          |         | 6    | PRESET 6 SW         | 1           |   | > 6            | PRESET 6 SW         |     |                   |    |         |
|    |          |         | 7    | PRESET 7 SW         | 1           |   | 7              | PRESET 7 SW         | 1   |                   |    |         |
|    |          |         | 8    | PRESET ON/OFF SW    | 1           |   | + 11           | PRESET ON/OFF SW    | 1   |                   |    |         |
|    |          |         | 9    | PRESET 8 SW         | 1           |   | → 8            | PRESET 8 SW         |     |                   |    |         |
|    |          |         | 10   | P in P ON/OFF SW    | 1           |   | + 12           | P in P ON/OFF SW    | 1   |                   |    |         |
|    |          |         | 11   | PRESET 9 SW         | 1           |   | <del>)</del> 9 | PRESET 9 SW         | 1   |                   |    |         |
| M  | MG P OUT | ]       | 12   | PRESET 10 SW        | 1           |   | > 10           | PRESET 10 SW        | 1   |                   |    |         |
| 1  | B0       | 1       |      | PRESET 1 TALLY      | 1           |   | 14             | RSV                 | 1   |                   |    |         |
| 2  | B1       | 1       |      | PRESET 2 TALLY      | 1           |   | 15             | RSV                 | 1   |                   |    |         |
| 3  | B2       |         | > 15 | PRESET 3 TALLY      | 1           |   | 16             | RSV                 |     |                   |    |         |
| 4  | B3       | 1       | > 16 | PRESET 4 TALLY      | 1           |   | 19             | +5V                 | 1   |                   |    |         |
| 5  | B4       | l       | 17   | PRESET 5 TALLY      | 1,          |   | 31             | P in P ON/OFF TALLY | 1   |                   |    |         |
| 6  | B5       |         | 18   | PRESET 6 TALLY      | 1           |   | 32             | PRESET 10 TALLY     | 1   |                   |    |         |
| 7  | B6       | 1       |      | PRESET 7 TALLY      | 1           |   | > 13           | DSK ON SW           |     |                   |    |         |
| 11 | B10      | I       | 20   | DSK ON TALLY        | 1           |   | 17             | GND                 | 1   |                   |    |         |
| 8  | B7       | l       | 21   | PRESET 8 TALLY      | 1           |   | 18             | GND                 | 1   |                   | N  | MG P IN |
| 9  | B8       | 1       | 22   | P in P ON/OFF TALLY | <b>k</b> —− |   | 20             | PRESET 1 TALLY      | 1   | >                 | 1  | PI0     |
| 12 | GND      | ╞──┐└── | 23   | PRESET 9 TALLY      | 1           |   | 21             | PRESET 2 TALLY      | 1   | >                 | 2  | PI1     |
| 10 | B9       |         | 24   | PRESET 10 TALLY     | ₹—          |   | 22             | PRESET 3 TALLY      |     | >                 | 3  | PI2     |
|    |          |         | 25   | GND                 | 1           |   | 23             | PRESET 4 TALLY      |     | $\longrightarrow$ | 4  | PI3     |
|    |          |         |      |                     | _           |   | 24             | PRESET 5 TALLY      | I   | >                 | 5  | PI4     |
|    |          |         |      |                     |             | 1 | 25             | PRESET 6 TALLY      |     | >                 | 6  | PI5     |
|    |          |         |      |                     |             |   | 26             | PRESET 7 TALLY      |     | >                 | 7  | PI6     |
|    |          |         |      |                     |             |   | 27             | PRESET 8 TALLY      |     | >                 | 8  | PI7     |
|    |          |         |      |                     |             |   | 28             | PRESET 9 TALLY      |     | $\longrightarrow$ | 9  | PI8     |
|    |          |         |      |                     |             |   |                | PRESET 10 /         |     |                   | 10 | DIA     |
|    |          |         |      |                     |             |   | 29             | DSK ON TALLY        |     |                   | 10 | P19     |
|    |          |         |      |                     |             |   | 30             | PRESET ON/OFF TALLY |     | $\longrightarrow$ | 11 | PI10    |
|    |          |         |      |                     |             |   | 33             | LOCAL ON TALLY      | ] _ | $\longrightarrow$ | 12 | GND     |
|    |          |         |      |                     |             |   | 34             | ALARM               |     |                   |    |         |
|    |          |         |      |                     |             |   | 35             | NC                  |     |                   |    |         |
|    |          |         |      |                     |             |   | 36             | COM                 |     |                   |    |         |
|    |          |         |      |                     |             | L | 37             | СОМ                 | ]   |                   |    |         |

図 2.7 LM-70U-02 接続図

コネクタの名称と説明

| コネクタ名称     | 説明                                      |
|------------|-----------------------------------------|
| REMOTE GPI | 上位制御機器やパラレルリモコン(別売品 PRC-1201 等)へ接続できます。 |
| LM GPI     | LM-70U のコネクターモジュールの GPI コネクターへ接続します。    |
| MMG P IN   | MMG-70US の P IN コネクターへ接続します。            |
| MMG P OUT  | MMG-70US の P OUT コネクターへ接続します。           |

注意! LM-70UとMMG-70US はプリセット切り替えの同期を行っておりません。PRESET ON/OFF SW 信号を ON にしたまま PRESET 1~10 SW 信号の切り替え行うと、MMG-70US のロール文字が残ったままプリセットが切り替わ る等、映像表示が乱れる可能性があります。

上記の乱れ現象は、PRESET ON/OFF SW 信号を OFF にした状態で PRESET 1~10 SW 信号の切り替えを行うか、 MENU→CONFIG→GPI→PRESET1-10 DELAY を調整して LM-70U のプリセット切り替えタイミングを MMG-70US の映像切り替えタイミングと合わる事によって対策できます。

# 2. 筐体への取り付け

ご使用の際には、コネクターモジュール及びメインモジュールを筐体に取り付けてください。 筐体はVbusシリーズに対応します。実装方法については「各Vbusの取扱説明書」を参照してください。

#### 3. 機能チェック接続

下記の操作で本機が正常に動作していることをチェックします。 正常に動作しない場合は、「6.トラブルシューティング」を参照してください。

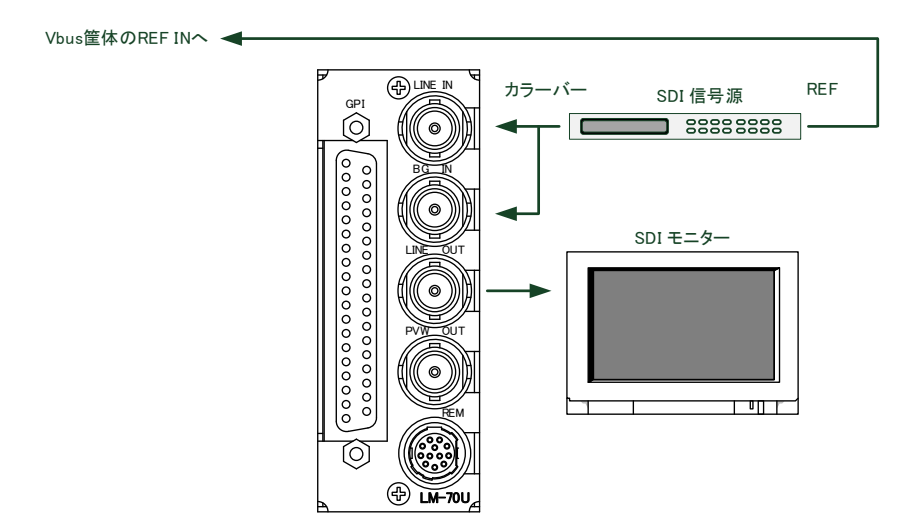

図 2.8 LM-70U の基本動作チェック

(1)12G、または3G、HDの何れかに対応するSDI信号源を一台、SDIモニターを一台準備します。

LM-70UはVbusシリーズ筐体に実装してください。

- (2) SDI信号源の出力をカラーバーに設定します。
- (3) SDI信号源をリファレンスマスターとし、LM-70Uが実装されたVbus筐体を同期させます。 Vbus筐体は外部リファレンス信号に同期する様に設定します。詳細はVbus筐体の取扱説明書を参照してください。
- (4) SDI信号源のカラーバーをLINE INとBG INに入力します。
- (5) LINE OUTをSDIモニターに接続します。
- (6) 電源を投入しLM-70Uの起動を待ちます。
- (7) 必要であればLM-70Uの映像フォーマットをMENU→SYSTEM→FORMATで変更します。
   ※映像フォーマットの変更方法は、「4.3 (1) 1) FORMAT」を参照してください。
- (8) SDIモニター上にカラーバーが出力されている事を確認します。※PRESET操作がされていないので、LINE OUTICはLINE INが縮小されない状態で出力されます。

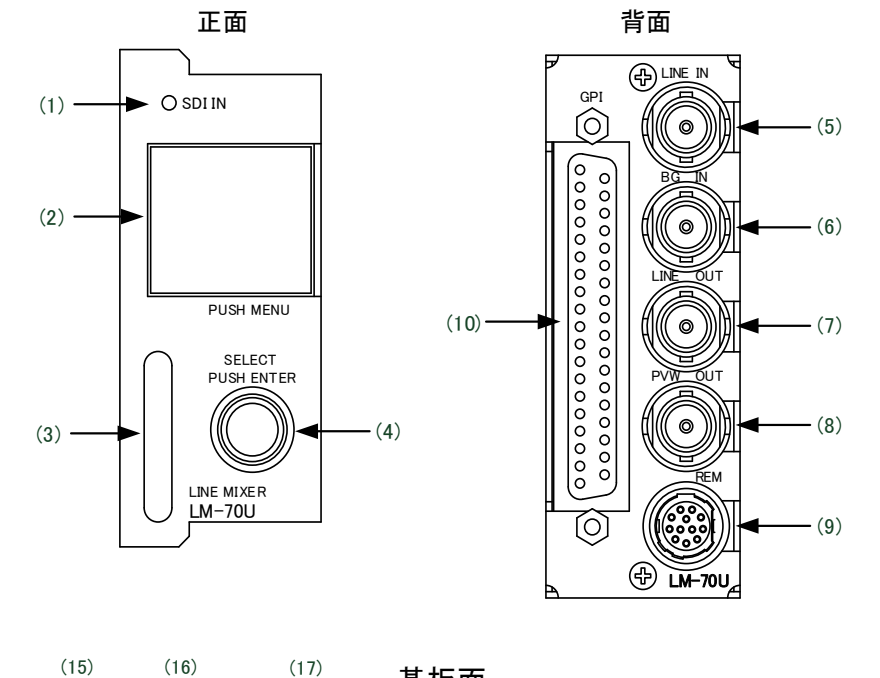

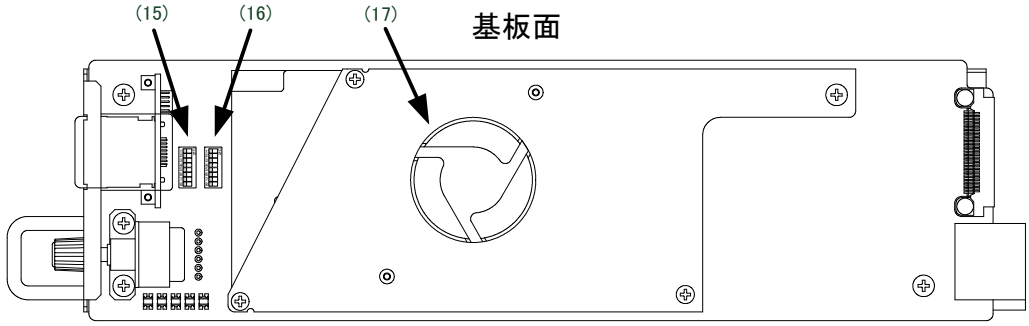

図 3.1 各部の名称と働き

(1) SDI INランプ

SDI IN ランプは、下記の表の様に SDI 入力の状態、AVDL の引き込みの状態を示します。

| No. | SDI IN ランプ | SDI 入力の状態               | AVDL の引き込みの状態               |
|-----|------------|-------------------------|-----------------------------|
| 1   | 称ういち       | LINE IN と BG IN に適切な映像  | LINE IN とBG IN は引き込み範囲内です。  |
|     | 素でまた       | フォーマットで入力されています。        |                             |
| 2   | 緑で占減       | LINE IN と BG IN に適切な映像  | LINE IN と BG IN のどちらかが安全な引き |
| 2   | 奏へ手家       | フォーマットで入力されています。        | 込み範囲外にあります。※                |
|     |            | LINE IN と BG IN のどちらかの入 | 引き込み範囲の判断をしていません。           |
| 3   | 橙に点灯       | カが無いか、映像フォーマットが         | 必要であればAVDLメーターでご確認くだ        |
|     |            | 適切ではありません。              | さい。                         |
| Λ   | 、出土        | LINE IN と BG IN のどちらも入力 | AVDL は動作をしていません。            |
| 4   |            | がされていません                |                             |
| 5   | 緑と橙が交互に点灯  | 本装置がブート中です。             |                             |

表 4.1 SDI IN ランプ

※安全な引き込み範囲外とは、入力位相が AVDL メーター表示の黄色もしくは赤色の領域にある状態です。 詳しくは「5.AVDL メーターについて」をご参照ください。

#### (2) ELディスプレイ/MENUスイッチ

通常時は機種名、映像フォーマット、入力信号やリファレンスの有無、信号の引き込み範囲状況等、様々な情報を表示するディスプレイです。スイッチ機能も兼ねており、通常時にELディスプレイパネルを押すと設定メニューの階層に入り、様々な設定を行うことができます。設定メニューの階層下では、キャンセルボタン、またはメニューの階層を上がるスイッチとして機能します。

表示内容の詳細は「4.1 基本操作」の項を参照してください。

また、当MENUスイッチを2秒間押し続けると、NEXT映像にオンスクリーンメニューが表示されます。

※本書内でMENUはELディスプレイのスイッチを意味します。

#### (3) 取手

モジュールを筐体から引き抜くときに使用します。

活線挿抜に対応しています。モジュールを挿入する際は、必ず先に背面のコネクターを筐体に実装してください。

#### (4) ロータリースイッチ

設定メニューの階層下で項目を選択、決定する時に使用します。左右に回すと階層メニューの項目を選択、 プッシュすると選択項目を決定します。

また、MENUの設定を行う事によってPRESET ON/OFFの操作をプッシュ操作で行う事ができます。

※本書内でENTERはロータリースイッチのプッシュを意味します。

※本書内でSELECTはロータリースイッチを左右に回して項目を選択する操作を意味します。

# (5) LINE IN

本線映像信号の入力コネクターです。

(6) BG IN

バックグランド映像信号の入力コネクターです。

(7) LINE OUT

本線映像信号の出力コネクターです。

(8) PVW OUT

NEXT映像や本線映像(LINE OUT)を選択できる出力コネクターです。 セーフティエリアマーカーやオンスクリーンメニューの表示が可能です。 NEXT映像は縮小映像の確認が行えます。 詳しくは「4.6 NEXT映像について」をご参照ください。

【補足】PVW OUTに本線映像を選択しても、セーフティエリアマーカーやオンスクリーンメニューは表示されます。 これらの表示をさせたくない場合は、MENU→CONFIG→MARKERを"OFF"、MENU→CONFIG→DISPLAY →OSDを"DISABLE"に設定をしてください。

# (9) REM

外部制御用の接続コネクターです。 RS-422通信の制御やオプションのリモートパネルLM-90-09の接続が可能です。 RS-422の通信仕様は「7.4 REMコネクター」をご参照ください。

(10) GPI

外部制御用のコネクターです。

パラレル制御の接続が可能です。

GPIコネクターの仕様は「7.5 GPIコネクター」をご参照ください。

# (11) DIP SW1

工場出荷設定に戻す時に使用します。

通常は全てOFFに設定してください。

通常設定

初期化設定

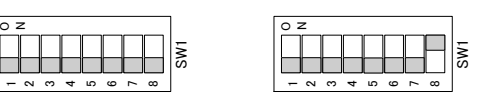

図 3.2 DIP スイッチによる初期化設定

※ DIP SW 1-8 工場出荷時設定に戻す手順

工場出荷時の設定に初期化することができます。初期化を実行する際は、上図の"初期化設定"にした後、 モジュールを筐体に実装し電源を投入します。モジュールが起動したら初期化完了です。

初期化完了後は必ず通常設定に戻してください。

| DIP SW1-8 | 工場出荷時設定   |
|-----------|-----------|
| OFF       | 通常設定      |
| ON        | 工場出荷時設定実行 |

(12) DIP SW2

未使用のDIPスイッチです。

通常は全てOFFに設定してください。

(13) チップクーリングFAN

デバイス冷却用のファンです。ファンの回転数が規定値を下回った場合、本体正面のELディスプレイに"FAN ERROR"と表示されます。

"FAN ERROR"と表示されている時は Vbus筐体からモジュールアラームの接点出力、SNMPによるトラップ発行があります。この状態におけるご使用は可能な限り避け、弊社カスタマーサービスまでご連絡ください。

#### 1. 基本操作

(1) 電源投入直後の本装置の起動中、前面の映像入カランプ(SDI IN)が約0.5秒ごとに緑と橙に点灯します。 その後、メインモジュール正面のELディスプレイには各種ステータスが表示されます。

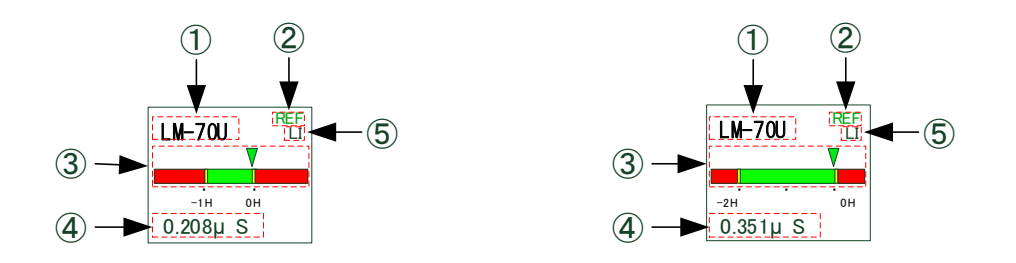

図 4.1 2160p59 EL ディスプレイ

図 4.2 1080p59/i59 EL ディスプレイ

【補足】映像フォーマットの違いによって起動の時間が異なりますが、これは故障ではございません。

# ①基本情報表示部

機種名(LM-70U)⇒映像フォーマット⇒PRESET番号が順番に表示されます。

・対応する"映像フォーマット"は以下の通りです。
 12G-SDI : 2160p59
 3G-SDI : 1080p59A(Level-A)
 1.5G-SDI : 1080i59
 ※12G-SDIは"MODE1 Y:Cb:Cr = 4:2:2 10bit"のみ対応。

・警告などの表示は以下の通りです。

FAN ERROR

基板上のチップクーリングFANが故障した事を示します。 表示が出た際は弊社カスタマーサービスまでご連絡ください。

### RESET!

各機能の設定を工場出荷設定に初期化する操作が行われている事を示します。 MAINモジュールを筐体から外して基板上のDIPスイッチ1-8をOFFへ戻し、再度MAINモジュールを筐 体へ戻して電源を投入してください。 ②リファレンス情報表示部

動作フォーマットに対応したリファレンス信号を正しく受信している時、緑色文字で"REF"が表示されます。

動作フォーマットに対応したリファレンス信号を検出できない時、橙色に点滅します。

LINE DIRECTロックで動作させている時は何も表示されません。

なお、LM-70Uのモジュールには外部リファレンス信号を直接入力できません。

外部リファレンス信号を使用する時は、外部リファレンス入力端子を搭載したVbusシリーズ筐体をご 使用下さい。(Vbusシリーズ筐体の取扱説明書を参照し、実装モジュールにリファレンス信号を分配す る設定にしてください。)

LM-70Uの設定はMENU→SYSTEM→REFRENCE→EXT SUB(Vbus経由でリファレンス信号を受信する) にします。

工場出荷時はLINE DIRECTに設定されています。

③AVDLメーター表示部

入力信号の位相が、本機のAVDLの引き込み範囲内にあるか否かのステータスを図示します。

工場出荷時設定ではLINE INの信号についての位相情報が表示されます。

緑のラインはAVDL引き込み範囲内を意味し、赤い部分は引き込み範囲外であることを意味します。 ▼のマーカーは入力信号の位相を意味し、AVDLの引き込み範囲に対しての位相関係を把握でき ます。

▼のマーカーが0Hに近いほど、最短の内部遅延で出力されていることを示します。

-2H(-1H)...0Hのスケールは、各フォーマットにおける水平ラインに相当する時間を意味しています。 ただし、12G-SDIについてはサブイメージあたりの表記となり、-1Hの箇所は実質-2Hに相当します。

入力信号がAVDLの引き込み範囲外にある場合は、入力信号の位相を調整するか、

MENU→SYSTEM→PHASEで疑似的にゲンロックの位相を内部的に調整することが可能です。 詳しくは「4.3 (1) 3) PHASE」の項を参照してください。

④AVDL位相情報表示部

AVDLの引き込み範囲の最短遅延位相を0秒とした時の位相を数値で表示します。 この数値が"0"Sの時は、引き込み範囲に入るか入らないかの境界点です。この境界点は入力 信号と、リファレンス信号の位相関係によって決まります。

⑤AVDLメーターの対象チャンネル表示部

AVDLメーターがどの入力信号について表示しているかを確認するウィンドウです。 AVDLメーターは工場出荷時設定では、LINE INに入力したSDI信号の位相を表示していますが、 設定の切り替えにより、BG INに入力した信号についても位相を確認することができます。 ウィンドウの表記は略称で、LINE INはLI、BG INはBGで表されます。

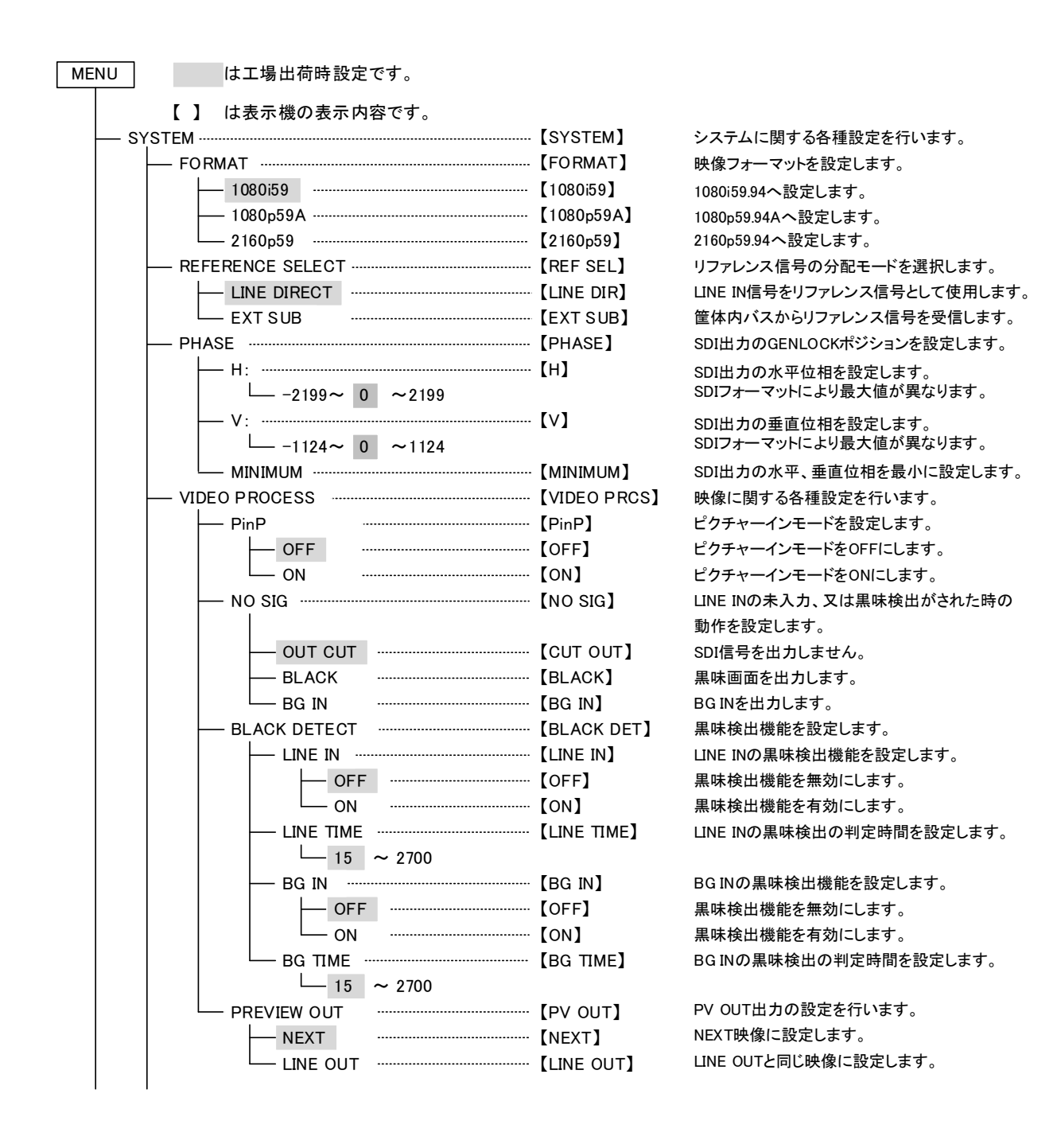

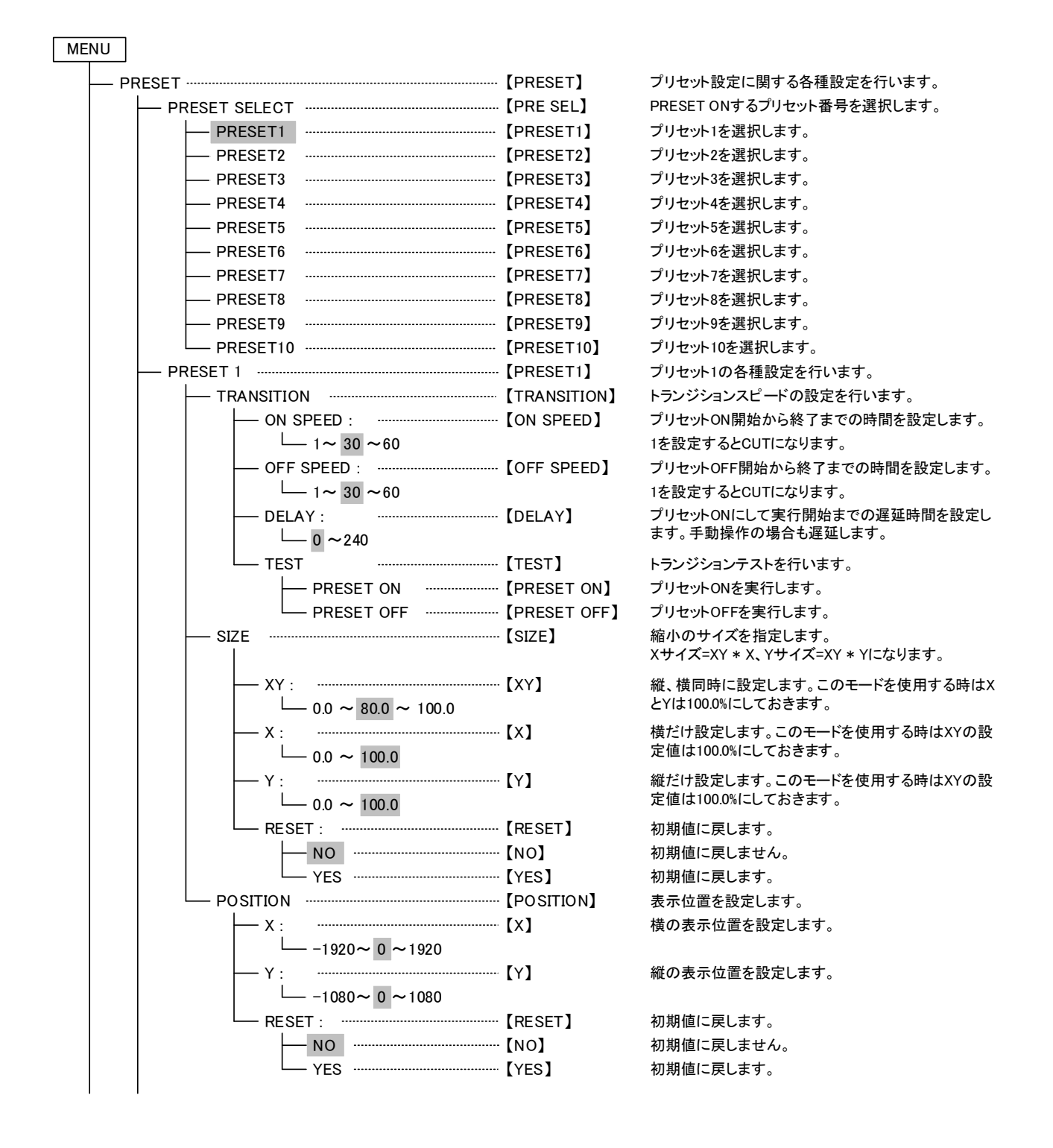

| MENU                  |                 |                                         |
|-----------------------|-----------------|-----------------------------------------|
|                       |                 |                                         |
|                       | [PRESET1]       | プリセット1の冬種設定を行います                        |
|                       |                 | トリミングを設定します。                            |
|                       |                 | 縮小前の映像の縁取りを行います。                        |
| XY :                  | [XY]            | 縦、横同時に設定します。このモードを使用しない時は               |
| 60 ~ 100              |                 | XとYは100%にしておきます。                        |
|                       | [X]             | 横だけ設定します。                               |
| 60 ~ 100              |                 |                                         |
| Y :                   | 【Y】             | 縦だけ設定します。                               |
| 60 ~ 100              |                 |                                         |
| RESET :               | ···【RESET】      | 初期値に戻します。                               |
| NO                    | 【NO】            | 初期値に戻しません。                              |
| YES                   | 【YES】           | 初期値に戻します。                               |
| EDGE                  | ···【EDGE】       | エッジを設定します。                              |
| OFF                   | ···【OFF】        | エッジを付けません。                              |
| NORMAL                | ···【NORMAL】     | 四辺にエッジを付けます。                            |
| RIGHT SHADOW ······   | ···【RIGHT】      | 右辺と下辺にエッジを付けます。                         |
| LEFT SHADOW           | ···【LEFT】       | 左辺と下辺にエッジを付けます。                         |
|                       | ···【EDGE WIDTH】 | エッジの幅を設定します。                            |
| $-2 \sim 10 \sim 100$ |                 |                                         |
|                       |                 | エッジの色を設定します。                            |
|                       | ··· 【HUE】       | 色相を設定します。                               |
|                       | <b>7</b>        |                                         |
|                       |                 | <b>弾</b> 皮を 改 足 し ま 9 。                 |
|                       |                 | 彩度を設定  ます                               |
|                       |                 | が反と以たしよう。                               |
|                       | 【EDGE KEY】      | エッジのKFY I FVFI を設定します。                  |
|                       |                 |                                         |
|                       | ··· 【PRESET2】   | プリセット2の各種設定を行います。                       |
| PRESET 1に同じ           |                 |                                         |
| PRESET 3              | ····【PRESET3】   | プリセット3の各種設定を行います。                       |
| PRESET 1に同じ           |                 |                                         |
| PRESET 4              | ····【PRESET4】   | プリセット4の各種設定を行います。                       |
| L PRESET 1に同じ         |                 |                                         |
|                       | ····【PRESET5】   | プリセット5の各種設定を行います。                       |
|                       | <b>K</b>        |                                         |
|                       | 【PRESET6】       | ブリセット6の各種設定を行います。                       |
|                       |                 | プリトットフのタ廷恐らナインナナ                        |
|                       | ···· [PRESEI/]  | フリセット7の各種設定を行います。                       |
|                       |                 | プリセット8の冬種設定を行います                        |
|                       | [FRESETO]       |                                         |
|                       | [PRESET9]       | プリセット9の各種設定を行います。                       |
|                       | [Integendy]     |                                         |
|                       | ···【PRESET10】   | プリセット10の各種設定を行います。                      |
| ー PRESET 1に同じ         |                 |                                         |
| OA PROTECTION         | ··· 【OA PROT】   | PRESET ONの時のPRESET番号の切り替えについて           |
|                       |                 | 設定します。                                  |
| OFF                   | ····【OFF】       | PRESET ONの時でも、PRESET番号の切り替えができ<br>ます    |
|                       |                 |                                         |
| ON                    | [ON]            | PRESET ONの時は、PRESET番号の切り替えができ<br>ません。   |
|                       |                 | ··-···                                  |
|                       | ···· [RESERVE]  | FILE FILE FILE FILE FILE FILE FILE FILE |
| · · · ·               |                 |                                         |

| PRESET           |                         |                                                      |
|------------------|-------------------------|------------------------------------------------------|
| └── PRESET ON    | - [PRESET ON]           | 正面のENTERボタンで行うPRESET ONの操作を設定<br>します。                |
| LOCK             | - 【LOCK】                | PRESET ON操作を無効にします。                                  |
| UNLOCK           | - [UNLOCK]              | PRESET ON操作を有効にします。                                  |
| CONFIG           | - 【CONFIG】              | その他の設定を行います。                                         |
|                  | 【REMOTE】                | リモートモードの設定をします。                                      |
| REMOTE MODE      | 【REMOTE】                | リモートを有効にします。(GPI IN、RS-422制御を有効<br>にし、本体制御は無効になります。) |
|                  | 【LOCAL】                 | リモートを無効にします。(GPI IN、RS-422制御を無効<br>にし、本体制御が可能になります。) |
| GPI              | 【GPI】                   | GPIリモート制御の設定を行います。                                   |
| IN               | (IN)                    | GPI INの有効/無効を設定します。                                  |
| ENABLE           | 【ENABLE】                | GPI INを有効にします。(REMOTEがLOCALの場合は<br>無効になります。)         |
|                  | (DISABLE)               | GPI INを無効にします。                                       |
| OUT              | 【OUT】                   | GPI OUTの有効/無効を設定します。                                 |
| ENABLE           | ···【ENABLE】             | GPI OUTを有効にします。(REMOTEがLOCALの場合<br>でも有効になります。)       |
|                  | 【DISABLE】               | GPIOUTを無効にします。                                       |
| PRESET1-10 CONT  | [PRE1-10CNT]            | プリセット選択の制御方法を設定します。                                  |
| TRIGGER          | ···【TRIGGER】            | トリガー(パルス)制御を行います。                                    |
|                  |                         | オルタネート(レベル)制御を行います。                                  |
| PRESET ON        | <pre> 【PRESET ON】</pre> | PRESET ONの制御方法を設定します。                                |
| TRIGGER          | 【TRIGGER】               | トリガー(パルス)制御を行います。                                    |
|                  | [ALTERNATE]             | オルタネート(レベル)制御を行います。                                  |
| PinP             | ···【PinP】               | ピクチャーインモードの制御方法を設定します。                               |
| TRIGGER          | ···【TRIGGER】            | トリガー(パルス)制御を行います。                                    |
|                  | - 【ALTERNATE】           | オルタネート(レベル)制御を行います。                                  |
| PRESET ON TALLY  | ···【P-ON TALY】          | PRESET ON TALLY出力のタイミングを設定します。                       |
| - START          | - [START]               | トランジションの開始で出力します。                                    |
| END              | ···【END】                | トランジションの終了で出力します。                                    |
| PRESET OFF TALLY | ···【P-OFF TALY】         | PRESET OFF TALLY出力のタイミングを設定します。                      |
| - START          | - [START]               | トランジションの開始で出力します。                                    |
| END              | ··【END】                 | トランジションの終了で出力します。                                    |
| MARKER           | ·· 【MARKER】             | セーフティーマーカを設定します。                                     |
| OFF              | ···【OFF】                | 表示しません。                                              |
| 80%              | 【80%】                   | 80%のセーフティーマーカーを表示します。                                |
| 86%              | 【86%】                   | 86%のセーフティーマーカーを表示します。                                |
| 90%              | 【90%】                   | 90%のセーフティーマーカーを表示します。                                |
| 94%              | ···【94%】                | 94%のセーフティーマーカーを表示します。                                |
| — SNMP —         | - (SNMP)                | SNMP制御(SET)の有効/無効を設定します。                             |
| REMOTE           | - 【REMOTE】              | REMOTE MODE時の有効/無効を設定します。                            |
| ENABLE           | ···【ENABLE】             | SNMPで各種設定のリモート制御を行います。                               |
| DISABLE          | ···【DISABLE】            | SNMPで各種設定のリモート制御を禁止します。                              |
|                  | ···【LOCAL】              | LOCAL MODEの時の有効/無効を設定します。                            |
| ENABLE           | ···【ENABLE】             | SNMPで各種設定のリモート制御を行います。                               |
| DISABLE          | ···【DISABLE】            | SNMPで各種設定のリモート制御を禁止します。                              |

MENU

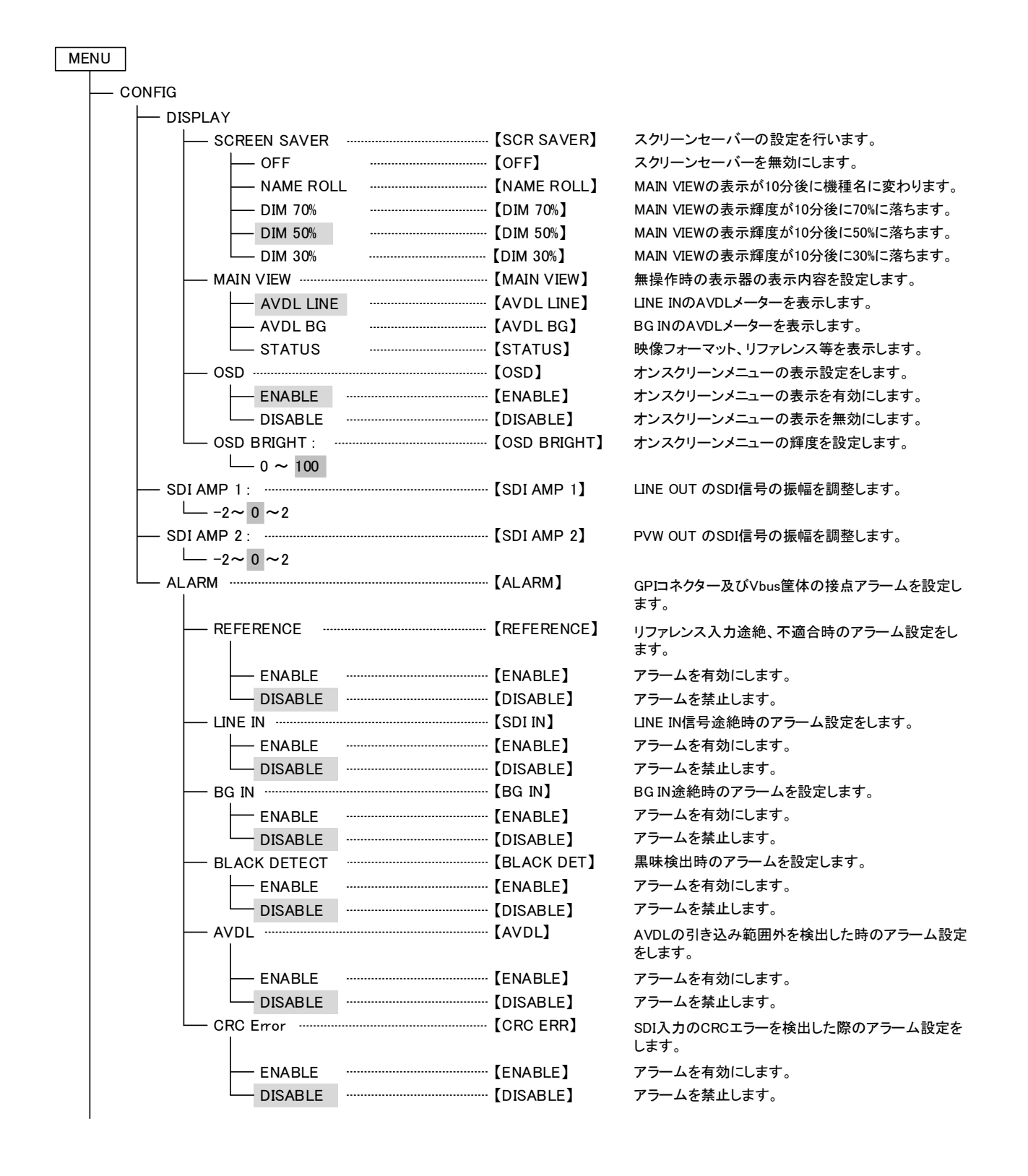

| MENU |                  |                    |                            |
|------|------------------|--------------------|----------------------------|
|      | ORMATION         | <br>[INFORMATION]  | バージョン情報、映像フォーマット等を表示します。   |
| ŀ    |                  | <br>[VERSION]      | SOFT、HARDのバージョン情報を表示します。   |
|      | SOFT             | <br>[SOFT]         | SOFTのバージョン情報を表示します。        |
|      | - HARD MAIN      | <br>[HARD MAIN]    | HARDのバージョン情報を表示します。        |
|      | HARD GENLOCK     | <br>[HARD GENLOCK] | GENLOCKのバージョン情報を表示します。     |
| -    | — STATUS ······  | <br>[STATUS]       | 各種ステータスを表示します。             |
|      | UIDEO FORMAT     | <br>[VIDEO FORMAT] | 映像フォーマットを表示します。            |
|      | - REFERENCE      | <br>[REFERENCE]    | 選択されているリファレンス信号を表示します。     |
|      | FAN MONITOR      | <br>[FAN MONITOR]  | FANの回転数を表示します。             |
| -    | - LINE PAYLOAD   | <br>[LINE PAYLD]   | LINE IN信号のPAYLOAD情報を表示します。 |
| -    |                  | <br>[BG PAYLD]     | BG IN信号のPAYLOAD情報を表示します。   |
| -    | LINE AVDL ······ | <br>[LINE AVDL]    | LINE INのAVDLの動作情報を表示します。   |
| Į    | BG AVDL          | <br>[BG AVDL]      | BG INのAVDLの動作情報を表示します。     |

#### 3. 各機能の説明

(1)SYSTEM

EL ディスプレイを押すと、EL ディスプレイ上に下図の「図 4.3 メインメニュー階層」が表示されます。 更に、ロータリースイッチで SYSTEMを選択し、ロータリースイッチを押すと、下図の「図 4.4 SYSTEM 階 層」が表示されます。本書ではこの様な操作手順を"MENU→SYSTEM"と表現し、SYSTEM 階層と呼び ます。

SYSTEM 階層では、映像フォーマット、リファレンス信号の選択、出力位相調整に関する設定を行います。

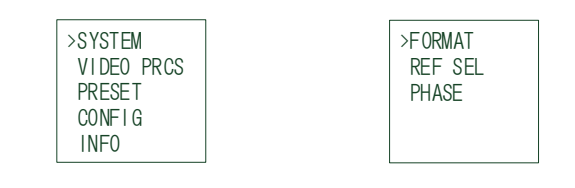

図 4.3 メインメニュー階層 図 4.4 SYSTEM 階層

1)FORMAT

MENU→SYSTEM→FORMATを選択すると、映像フォーマットの選択が行えます。※1

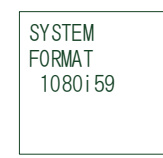

図 4.5 FORMAT 階層

①1080i59
 1080i59信号に設定します。

②1080p59A 1080p59/Level-A信号に設定します。

③2160p59 2160p59信号に設定します。※2

- ※1 上記の①と②での相互の変更は直ちに行えますが、①もしくは②から③への変更は当装置のハードウェアが再立ち上げされますので、一定期間操作ができなくなります。 同様に、③から①もしくは②の変更も当装置のハードウェアが再立ち上げされますので、一定期間操作ができなくなります。
- ※2 ③の映像フォーマットでの電源投入後の起動時間は、①もしくは②より長くなりますが故障 ではございません。

2) REFERENCE SELECT

MENU→SYSTEM→REF SELを選択すると、リファレンスに関する動作モードを選択できます。

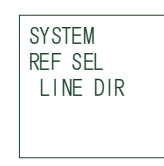

図 4.6 REF SEL 階層

①LINE DIRECT LINE INの入力信号をリファレンス信号として同期します。 BG INの入力信号もLINE INと同相の信号を入力してください。

②EXT SUB リファレンス信号を筐体内バスから受信して同期します。筐体に供給するリファレンス 信号とSDIフォーマットの対応を下図「表4.2対応リファレンスフォーマット一覧」に示し ます。

|             |         |            | Ż        | 対応り     | ノファ        | レン      | スフ      | <u>⊀—</u> ' | マット        | •            |      |      |
|-------------|---------|------------|----------|---------|------------|---------|---------|-------------|------------|--------------|------|------|
| SDI フォーマット  | 09!0801 | 1080!59.94 | 1 080!20 | 1080p30 | 1080p29.97 | 1080p25 | 1080p24 | 1080psF24   | 1080p23.98 | 1080psF23.98 | 525i | 625i |
| 1080i59.94  |         | 0          |          |         | 0          |         |         |             | 0          | 0            | 0    |      |
| 1080p59.94A |         | 0          |          |         | 0          |         |         |             | 0          | 0            | 0    |      |
| 2160p59.94  |         | 0          |          |         | 0          |         |         |             | 0          | 0            | 0    |      |

表 4.2 対応リファレンスフォーマット一覧

3)PHASE

MENU→SYSTEM→PHASEを選択すると、PHASE 階層のメニューが表示されます。 リファレンス信号を基準に出力位相(AVDL の引き込み範囲)を任意の位置に調整します。 MINIMUMを設定すると、LINE 信号が安定して AVDL の引き込み範囲に入る最小のゲンロックポジショ ンに自動調整します。

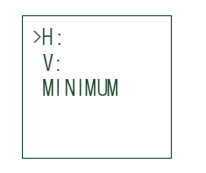

図 4.7 PHASE 階層

①H ゲンロックポジションを1ドット単位で調整します。

②V ゲンロックポジションを1ライン単位で調整します。

③MINIMUM LINE IN信号を基準にAVDLの引き込み範囲内に入る最小のゲンロックポジションに調整します。
 ※確実性を持たせるため、32ドット分のオーバーヘッドを付加してあります。

※前面表示器でリファレンスステータスが緑色に表示している場合に操作してください。

リファレンスステータスが緑色でない状態はゲンロックが安定していないため、映像 入カランプが点滅する場合があります。

【補足】本機は、信号入力部に2ライン※の AVDLを内蔵しています。リファレンス位相と LINE IN 信号の関係 が正しくないと映像障害の原因となりますので適切に設定してください。

詳細は以下の【GENLOCK の位相調整】にまとめてありますので参照してください。

※12G時はHの設定値1ステップにつき、2ドット、Vの設定値1ステップにつき2ライン変動します。

※12G では2ラインの AVDLを内蔵しておりますが、AVDLメーターではサブイメージあたりの表記で1H と表示しております。

# 【GENLOCK の位相調整について】

<u>MENU</u>→SYSTEM→REF SEL→EXT SUB を選択した場合、リファレンス信号は、筐体内部バス経由で供給され ます。

リファレンス信号を使用すると、2LINEのAVDLが機能します。出力の位相は工場出荷時設定でリファレンス信号と同相で出力されます。

リファレンス信号と同相の LINE IN もしくは BG IN 信号を入力した場合、AVDL の位相引き込み範囲を外れるために映像を含めてアンシラリーデータが 1 ライン落ちて出力されます。

※映像は1ライン落ちて見えますが、出力の同期信号はリファレンス信号と同相です。リファレンス信号と同相で出力させ、かつ映像を落とさずに出力させたい場合、LM-70Uの内部遅延分(HD-SDI:約2.9 μ s、3G-SDI:約1.5 μ s、12G-SDI:約1.2 μ s)以上アドバンスしたLINE信号を使用するか、またはLM-70Uの内部遅延分以上ディレイしたリファレンス信号を使用してください。

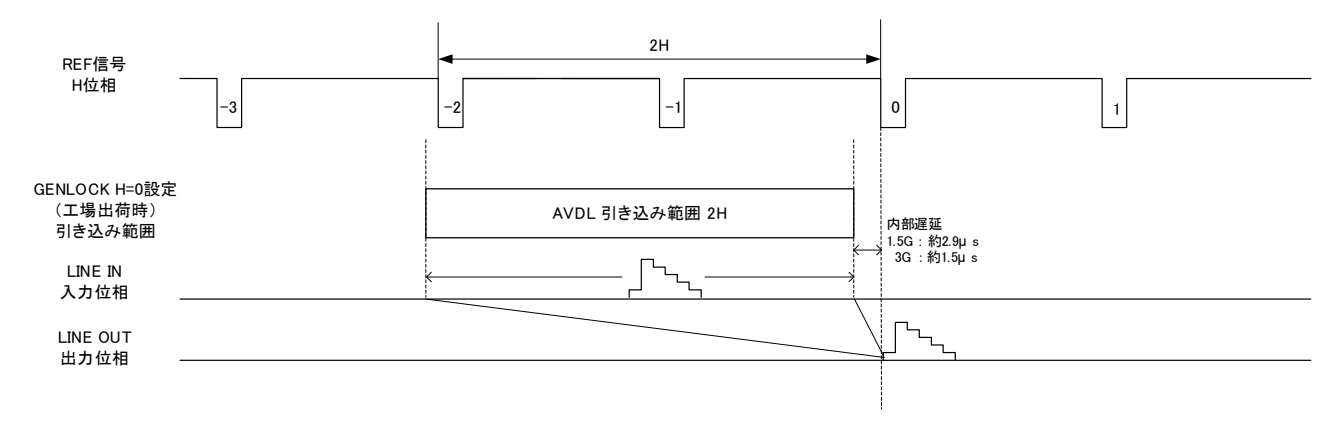

図 4.8 HD-SDI / 3G-SDI 信号での LINEIN 位相引き込み範囲

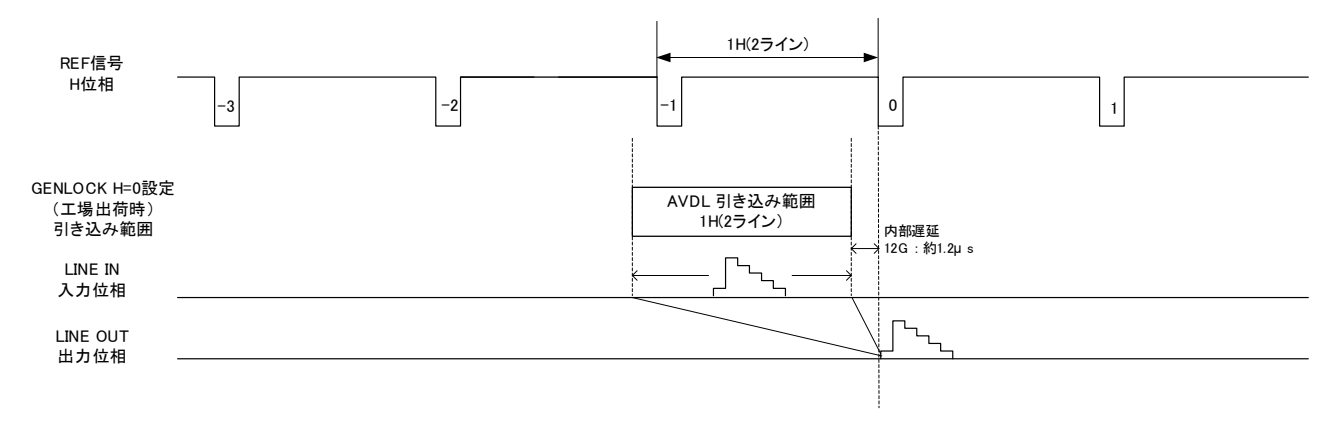

図 4.9 12G-SDI での LINE IN 位相引き込み範囲

ディレイしたリファレンス信号を用意できない場合は、疑似的に LM-70U 側でリファレンス信号の位相をずらす ことができます。調整方法には手動調整と自動調整があります。

# 手動調整手順

MENU→SYSTEM→PHASEの階層にて、H、Vの位相を動かすことができます。AVDLメーターの▼のマー カーが緑色で表示されるように設定してください。なお、H、Vの位相を動かすとAVDLの引き込み範囲と出 カの位相が同時に動きますので注意してください。

# 自動調整手順

MENU→SYSTEM→PHASE→MINIMUM の階層でロータリースイッチを押します。自動でリファレンス信号と LINE IN 信号の位相を見て自動調整されます。

LM-70Uの前段にブランキングスイッチャーがある場合、どの系統においても AVDL の引き込み範囲内にあることを予め確認してください。ある系統で引き込み範囲を外れた場合、再度自動調整を実行するか、あるいは手動調整で H の位相を調整してください。

※BG IN信号がLINE IN信号より位相が遅れている状態で MINIMUM 調整を行うと、BG IN信号はAVDL の範囲外になってしまいますので、この場合は MINIMUM 調整の後に手動で H を遅らせる方向に調 整してBG IN信号の位相がAVDLの範囲に収まるように調整を行ってください。

本体正面の表示器にBG INの位相を表示する方法は、4.操作方法/3.各機能の説明/(4)CONFIG/ 5)DISPLAYに記載されています。

#### (2) VIDEO PROCESS

VIDEO PROCESS 階層では、映像出力に関する各種設定を行います。

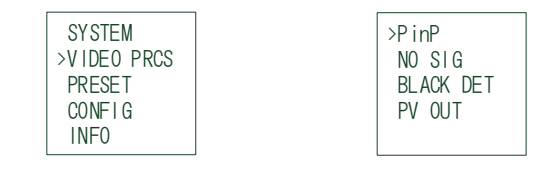

#### 図 4.10 メインメニュー階層 図 4.11 VIDEO PROCESS 階層

1)P in P

MENU→VIDEO PROC→P in P を選択すると、P in P 階層のメニューが表示されます。 P in P 階層では、映像合成のレイヤーの前後関係を設定します。

①OFF LINE INを縮小制御が可能な画像として前面に配置し、BG INを背景画像に配置しま す。

LINE OUT及びPVW OUTのアンシラリーデータはLINE INから引き継がれます。

(2)ON

す。

BG INを縮小制御が可能な画像として前面に配置し、LINE INを背景画像に配置しま

LINE OUT及びPVW OUTのアンシラリーデータはLINE INから引き継がれます。

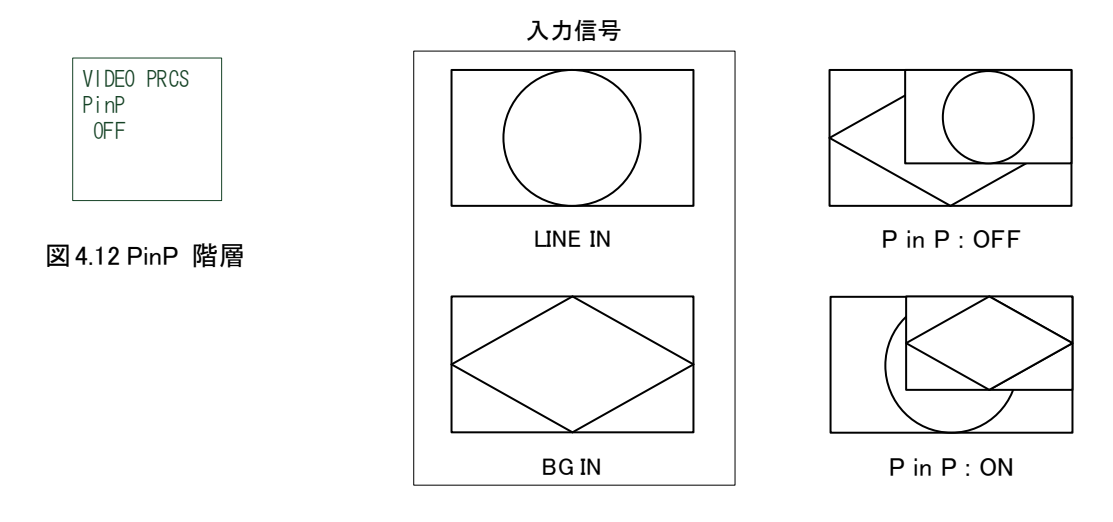

図 4.13 P in P

注意! 当設定を変更すると、LINE IN に対する LINE OUT 及び PVW OUT の遅延時間が次頁の表の 様に変わます。 また、切り替えを行った瞬間にアンシラリーデータの連続性も影響を受けるので、エンベデッド

音声ではノイズの発生となる場合があります。

本線映像としてご使用の際は、当設定の変更操作にはご注意ください。

| P in P 設定 | 映像入力    | 映像出力の遅延       |
|-----------|---------|---------------|
| OFF       | LINE IN | 固定遅延※ +1フレーム  |
|           | BG IN   | 固定遅延※         |
| ON        | LINE IN | 固定遅延※         |
|           | BG IN   | 固定遅延※ +1 フレーム |

表 4.3 P in P の設定による遅延時間の違い

※固定遅延は映像処理に必要な遅延時間で、映像フォーマットによって異なります。詳しく は「7.3 性能 / 映像入出力遅延」をご参照ください。

2)NO SIG

MENU→VIDEO PROC→NO SIGを選択すると、NO SIG 階層のメニューが表示されます。 NO SIG 階層では、LINE IN が未入力、又は黒味検出がされた時の LINE OUT 及び PV OUT 出力の動 作を設定します。

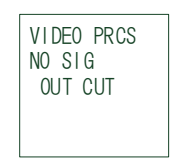

図 4.14 NO SIG 階層

①OUT CUT SDI信号を出力しません。(無信号)

②BLACK 黒味画像を出力して、アンシラリーデータ(音声)を未出力にします。

③BG IN BG INの映像とアンシラリーデータ(音声)を出力します。
 また、BLACK DETECT(黒味検出機能)でBG INをONにして、BG INでの黒味が検出された場合は、LINE IN側の映像とアンシラリーデータ(音声)を出力します。

3) BLACK DETECT

MENU→VIDEO PROC→BLACK DET を選択すると、BLACK DET 階層のメニューが表示されます。 BLACK DET 階層では、黒味検出機能を設定します。

黒味検出機能は LINE IN と BG IN に対して設定を行います。

黒味検出がされるとNO SIG(MENU→VIDEO PROC→NO SIG)の動作や ALARM(MENU→CONFIG→ ALARM)の出力が可能です。

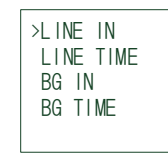

図 4.15 BLACK DETECT 階層

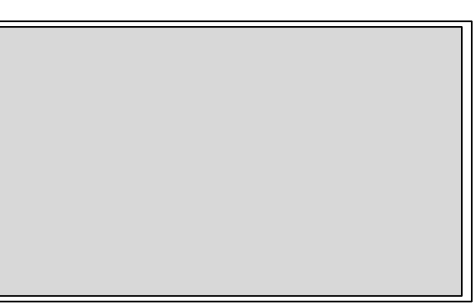

図 4.16 黒味検出のエリア

・黒味の判定基準

黒味の検出は図 4.16 に示す映像信号の 96%のエリア(グレー色の範囲)で行われます。 このエリアの全てのピクセルの輝度レベルが 10%以下の信号を黒画像と判定します。 黒画像が判定時間(LINE TIME、BG TIME で設定)の間、連続して続いた時に黒味検出とされます。

①LINE IN LINE INの黒味検出機能を設定します。

- 1.OFF 黒味検出機能を無効にします。
- 2.ON 黒味検出機能を有効にします。
- ②LINE TIME LINE INの黒味検出の判定時間をフレーム単位で設定します。15~2700フレームの範 囲で設定が可能です。
- ③BG IN BG INの黒味検出機能を設定します。
- 1.OFF 黒味検出機能を無効にします。
- 2.ON 黒味検出機能を有効にします。
- ④BG TIME BG INの黒味検出の判定時間をフレーム単位で設定します。15~2700フレームの範囲 で設定が可能です。
- ※LINE INとBG INの黒味検出機能を共に有効にした場合は、どちらかが検出されると黒味検出としての 動作を行います。

4) PREVIEW OUT

MENU→VIDEO PROC→PV OUT を選択すると、PREVIEW OUT 階層のメニューが表示されます。 PREVIEW OUT 階層では、PVW OUT の出力映像を設定します。

| VIDEO PRCS<br>PV OUT<br>NEXT |  |
|------------------------------|--|
|                              |  |

図 4.17 PREVIEW OUT 階層

①NEXT PREVIEW OUTはNEXT映像を出力します。 NEXT映像ではオンスクリーンメニューやセーフティエリアマーカーの表示、プリセット設 定の操作による映像の縮小が確認できます。 詳しくは「4.6 NEXT映像」の頁を参照してください。

②LINE OUT PREVIEW OUTはLINE OUT映像を出力します。 オンスクリーンメニューやセーフティエリアマーカーは表示されます。

**注意!** 当設定がLINE OUTであってもオンスクリーンメニューとセーフティエリアマーカーの表示は、 MENU→CONFIG→DISPLAY→OSDの設定、MENU→CONFIG→MARKERの設定のそれぞれに従い ます。 PRESET 階層では、映像を縮小する為の各種設定をプリセットパターンとして登録及びその選択をしま す。

| SYSTEM<br>VIDEO PRCS | >PRE SEL<br>PRESET1 | PRESET8<br>PRESET9 |
|----------------------|---------------------|--------------------|
| >PRESET              | PRESET2             | PRESET10           |
| CONFIG               | PRESET3             | OA PROT            |
| INF0                 | PRESET4             | PRESET ON          |

図 4.18 メインメニュー階層

図 4.19 PRESET 階層(PRESET5~PRESET7 は省略)

【補足】プリセットパターンは10種類の登録が可能ですが、各種映像フォーマットに対して共通の登録 になっております。設定項目によっては映像フォーマットの違いで効果が変わりますので、映像 フォーマットを混在してご使用の場合は、プリセットの登録を分けてご使用ください。

1) PRESET SELECT

MENU→PRESET→PRE SELを選択すると、PRE SEL 階層のメニューが表示されます。 PRE SEL 階層では、使用するするプリセットの番号を選択とその操作について設定します。

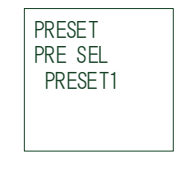

図 4.20 PRE SEL 階層

PRESET1~10 本体制御(REMOTE=LOCAL)で操作を行うPRESETの番号を選択します。

2)PRESET1

MENU→PRESET→PRESET1を選択すると、PRESET1 階層のメニューが表示されます。 PRESET1 階層では、プリセット1の各種設定を行います。

なお、各設定をリアルタイムで確認をする時は PRESET を OFF の状態にしてください。

各設定に応じて PVW OUT にて確認ができます。

PRESET が ON の状態の時は PVW OUT の PRESET の状態は変化をしません。

| >TRANSITION<br>SIZE<br>POSITION<br>TRIMMING<br>EDGE |  | ED GE<br>ED GE<br>ED GE | WIDTH<br>COLOR<br>KEY |
|-----------------------------------------------------|--|-------------------------|-----------------------|
|-----------------------------------------------------|--|-------------------------|-----------------------|

図 4.21 PRESET1 階層

①TRANSITION トランジションスピードの設定を行います。

1.ON SPEED プリセットON開始から終了までのフレーム数を設定します。 1を設定するとCUTトランジションになります。

2.OFF SPEED プリセットOFF開始から終了までのフレーム数を設定します。 1を設定するとCUTトランジションになります。

3.DELAY プリセットONもしくはOFFの操作から実行開始までの遅延時間をフレーム数で設定します。

4.TEST トランジションテストを行います。

1)PRESET ON プリセットON動作のトランジションテストを実行します。

2)PRESET OFF プリセットOFF動作のトランジションテストを実行します。

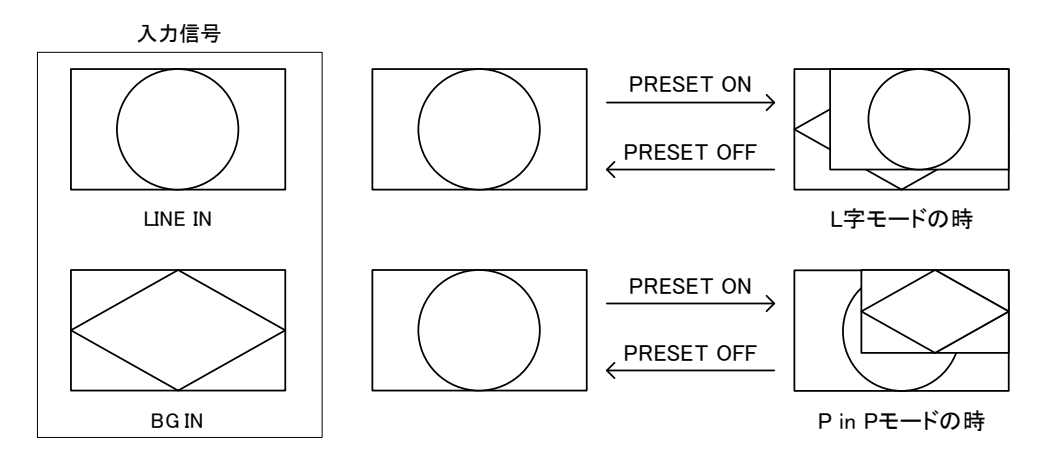

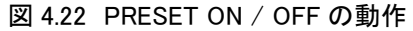

②SIZE 縮小のサイズを指定します。

Xサイズ=XY<sup>※1</sup> \* X<sup>※2</sup>、

Yサイズ=XY<sup>※1</sup>\* Y<sup>※3</sup>になります。

- 1)XY 縦、横同時に設定します。※1
- 2)X 横だけを設定します。※2
- 3)Y 縦だけを設定します。※3
- 4)RESET 初期値に戻します。
- 【補足1】 画面をはみ出す大きさになった場合、POSITIONの設定値に関係なく画面をはみ出さない位置に補正されます。

<sup>【</sup>補足2】 P in Pモードではトランジション動作中もXとYの縦横の比率が変わりません。(図4.23参照)

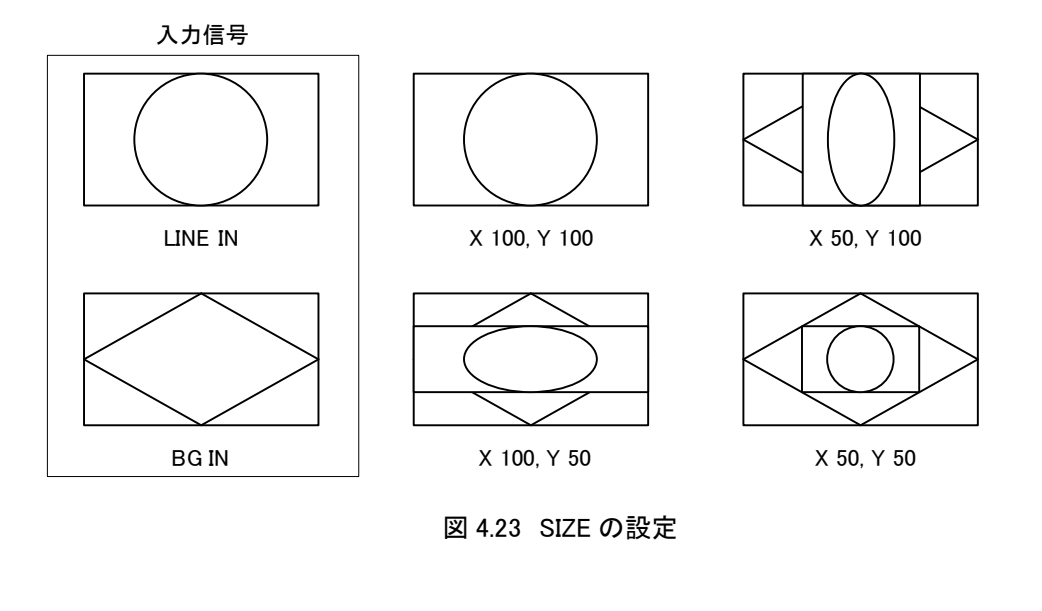

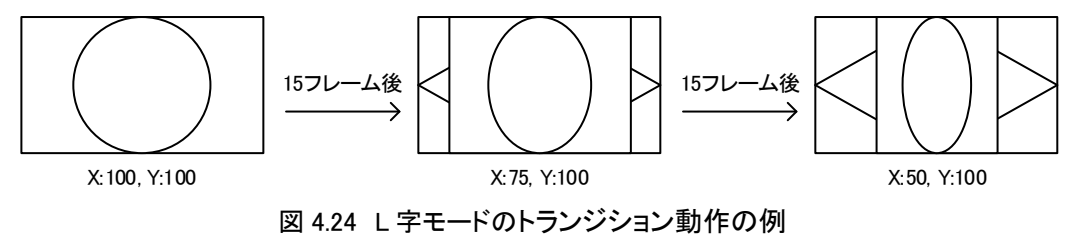

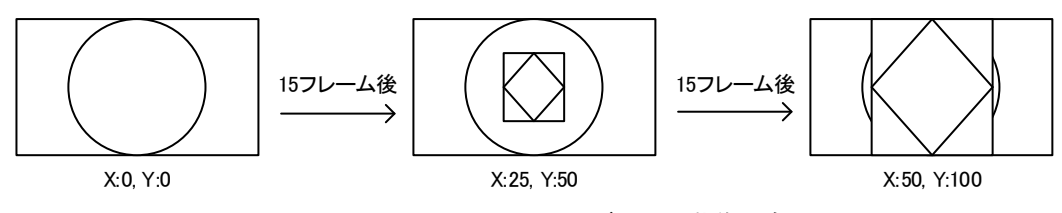

図 4.25 P in P モードのトランジション動作の例

③POSITION 表示位置を設定します。

1)X 横の表示位置を設定します。
 設定は1ドット単位です。
 2)Y 縦の表示位置を設定します。
 設定は1ドット単位です。

- 3)RESET 初期値に戻します。
- 【補足】 画面をはみ出す位置になった場合、設定値に関係なく画面をはみ出さない位置でリミッター がかかります。

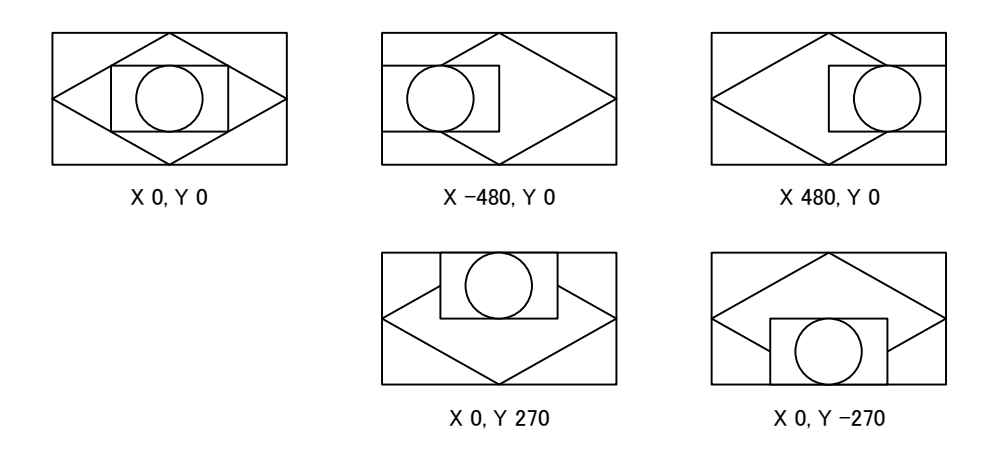

図 4.26 1080i 及び 1080p での POSITION の設定

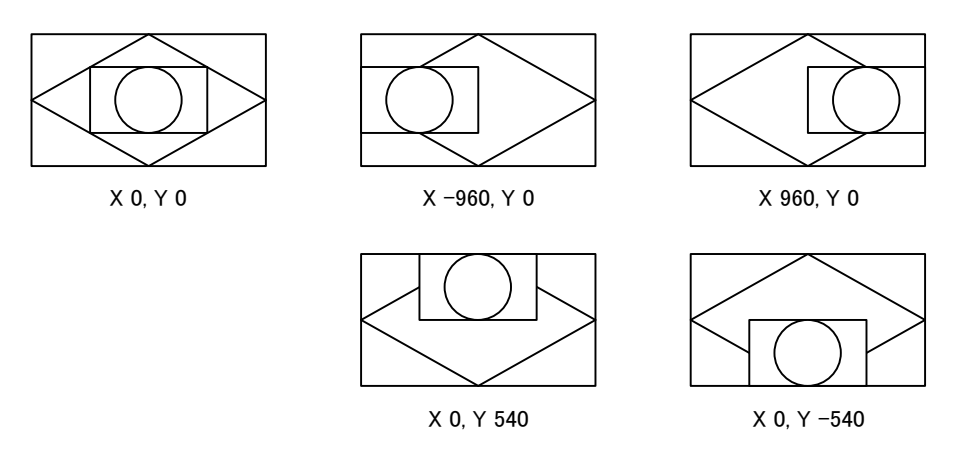

図 4.27 2160p での POSITION の設定

④TRIMMING 縁取りを設定します。
 各入力映像に黒い縁などがある場合、L字合成した場合に黒い縁が目立ってしまいます。この時、黒い縁をトリミングして消すことができます。
 Xサイズ=XY<sup>\*1</sup> \* X<sup>\*2</sup>、
 Yサイズ=XY<sup>\*1</sup> \* Y<sup>\*3</sup>になります。

【補足1】トリミングした画像のPOSITION移動の範囲は、トリミング前の元画像の移動できる範囲と同じです。

【補足2】 P in Pモードではトランジション動作中もXとYの縦横の比率が変わりません。(図4.28参照)

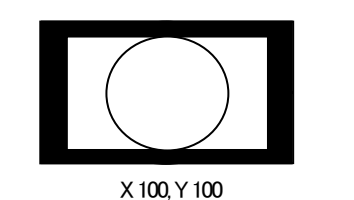

X 100, Y 80

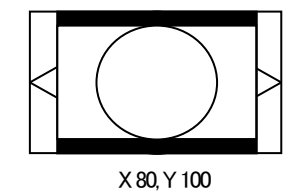

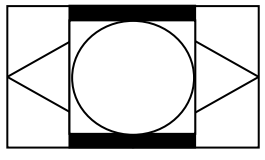

X 60, Y 100

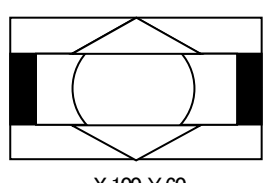

X 100, Y 60

図 4.28 TRIMMING の設定

X 80, Y 80

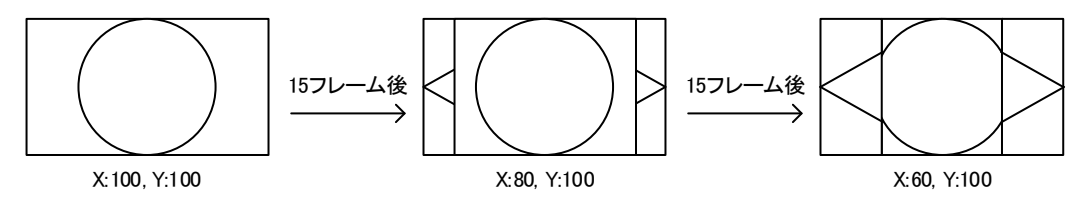

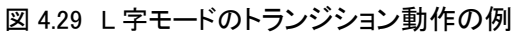

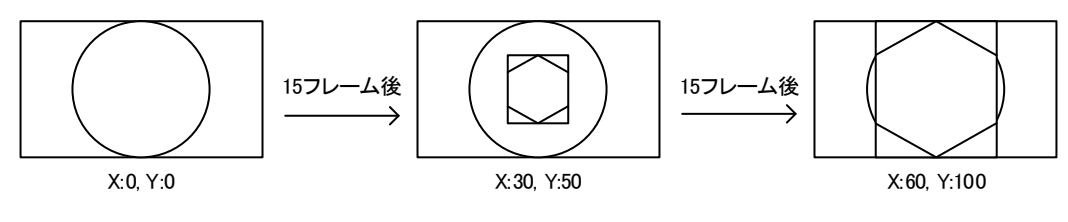

図 4.30 P in P モードのトランジション動作の例

⑤EDGE エッジを設定します。

エッジは縮小画面の外側に表示されます。

1)OFF エッジを付けません。

2)NORMAL 四辺にエッジを付けます。

3) RIGHT SHADOW 右辺と下辺にエッジを付けます。

4)LEFT SHADOW 左辺と下辺にエッジを付けます。

- ⑥EDGE WIDTH エッジの幅をピクセル単位で設定します。
  - エッジの幅の設定値は、SIZE(縮小のサイズ)が100%の時のエッジの幅になります。 例えば20(ピクセル)を設定した場合、SIZE(縮小のサイズ)が50%の時に10ピクセル幅の エッジが付加されます。 また、エッジは縮小画面の外側にありますので、SIZE(縮小のサイズ)が100%の時は見

る事ができません。

- 【補足1】表示されるエッジの幅はSIZE(縮小のサイズ)設定の影響を受けます。SIZE(縮小のサイズ)設 定のXとYの比率が異なる場合、表示されるエッジの横と縦の幅の比率もそれに従って変わりま す。
- 【補足2】EDGE WIDTHに小さな値を設定すると、色のある縦のエッジは縮小時に色が抜ける時があり ます。例えば、EDGE WIDTHに2(ピクセル)を設定します。SIZE(縮小のサイズ)が50%の時の実際 のエッジの幅は1ピクセルになりますが、4:2:2の映像処理の為にエッジの場所によっては色が 抜ける時があります。色のあるエッジでEDGE WIDTHに小さな値を設定する時は、縮小時に2ピ クセル以上になるようにしてださい。

⑦EDGE COLOR エッジの色を設定します。

| 1)HUE  | 色相を設定します  |  |
|--------|-----------|--|
| 2)LUMI | 輝度を設定します。 |  |
| 3)SAT  | 彩度を設定します。 |  |

⑧EDGE KEY 透過率を%で設定します。

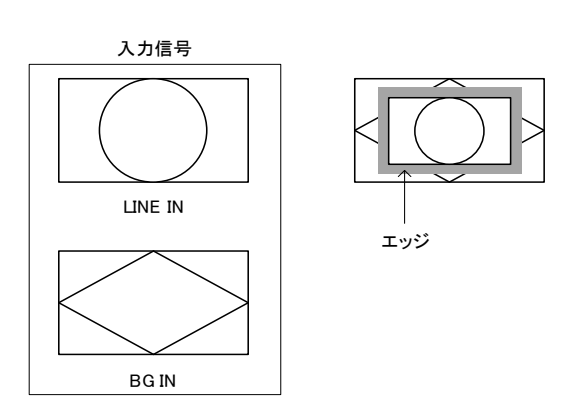

図 4.31 EDGE の表示例

3)PRESET2~10

プリセット 2~10 の各種設定を行います。

設定内容は PRESET1 の内容と同じです。

4) OA PROTECTION

PRESET ON の時、PRESET 番号を切り替えできないように設定します。 OA 中の L 字パターンの変更を防ぎます。

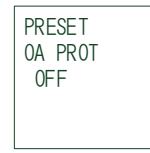

図 4.32 OA PROTECTION 階層

| ①OFF      | PRESET ON状態の時に、PRESET番号の切り替えができます。           |
|-----------|----------------------------------------------|
| (2)ON     | PRESET ON状態の時に、PRESET番号の切り替えができません。          |
| 2 RESERVE | PRESET ONの時でも、PRESET番号を切り替えることができますが、映像は変わりま |
|           | せん。                                          |

【補足】 MMG-70US との連動動作では、OA PROTECTION(MENU→PRESET→OA PROTECTION)の "RESERVE"設定はご使用できません。

ご設定になりますと、BG(バックグランド)の映像切り替えが連動いたしません。

5) PRESET ON

本体正面の ENTER ボタンによる PRESET ON の機能を設定します。

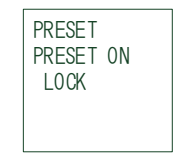

図 4.33 PRESET ON 階層

①LOCK PRESET ON機能を無効にします。

②UNLOCK PRESET ON機能を有効にします。

# (4)CONFIG

# CONFIG 階層ではその他の機能について設定を行います。

| SYSTEM<br>VIDEO PROC<br>PRESET<br>>CONFIG<br>INFO | >REMOTE<br>GP I<br>MARKER<br>SNMP<br>D I SPLAY | SDIAMP1<br>SDIAMP2<br>ALARM |
|---------------------------------------------------|------------------------------------------------|-----------------------------|
|---------------------------------------------------|------------------------------------------------|-----------------------------|

図 4.34 メインメニュー階層

図 4.35 CONFIG 階層

#### 1) REMOTE

MENU→CONFIG→REMOTE を選択すると、REMOTE 階層のメニューが表示されます。 REMOTEL 階層では、リモートモードの設定を行います。

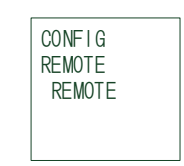

図 4.36 REMOTE 階層

①REMOTE リモートを有効にします。

GPI IN、RS-422制御を有効にして、本体制御は無効になります。

②LOCAL リモートを無効にします。 GPI IN、RS-422制御を無効にして、本体制御が可能になります。

2)GPI

MENU→CONFIG→GPIを選択すると、GPI 階層のメニューが表示されます。

GPI 階層では、GPI リモート制御の設定を行います。

GPIを使用した接点制御のタイミングについては次頁の【接点制御について】を参照してください。

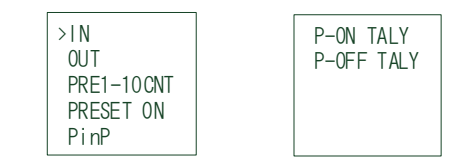

図 4.37 GPI 階層

①IN GPI INの有効/無効を設定します。

DISABLE GPI INを無効にします。
 ENABLE GPI INを有効にします。
 REMOTEがLOCALの場合は無効になります。

 (オプションパネル接続時はLOCALまたはDISABLEでも有効になります)

②OUT GPI OUTの有効/無効を設定します。

1.DISABLE GPI OUTを無効にします。

2.ENABLE GPI OUTを有効にします。 (オプションパネル接続時はDISABLEでも有効になります。)

③PRE1-10CNT プリセット選択の制御方法を設定します。

- 1.TRIGGER トリガー(パルス)制御を行います。
- 2.ALTERNATE オルタネート(レベル)制御を行います。
- ④PRESET ON PRESET ONの制御方法を設定します。
- 1.TRIGGER トリガー(パルス)制御を行います。
- 2.ALTERNATE オルタネート(レベル)制御を行います。
- ⑤ Pin P in P ONの制御方法を設定します。
- 1.TRIGGER トリガー(パルス)制御を行います。
- 2.ALTERNATE オルタネート(レベル)制御を行います。
- ⑥P-ON TALY PRESET ON TALLY出力のタイミングを設定します。
- 1.START トランジションの開始で出力します。
- 2.END トランジションの終了で出力します。
- ⑦P-OFF TALY PRESET OFF TALLY出力のタイミングを設定します。
- 1.START トランジションの開始で出力します。
- 2.END トランジションの終了で出力します。

【接点制御について】

下図はトリガー制御、オルタネイト制御の動作を示す概略図です。

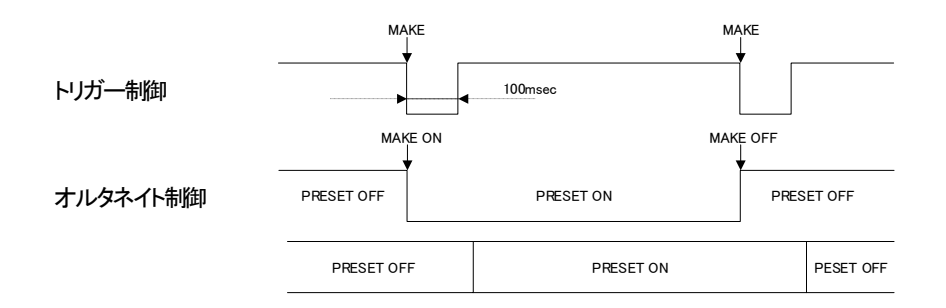

図 4.38 REMOTE 制御概略図

オルタネート、トリガーどちらの場合も ODD フィールドを含む 100msec 以上のレベルまはたパルスを保持してください。厳密な制御を行う場合は本体と同一のリファレンスで行ってください。

次頁の図は各制御に対して PRESET ON/OFF が行われるタイミングを示します。

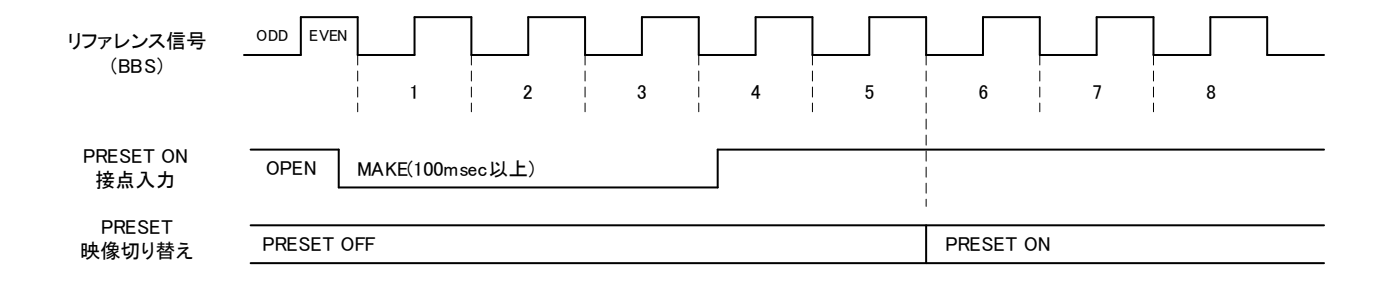

# 図 4.39 トリガー制御 PRESET ON タイミング

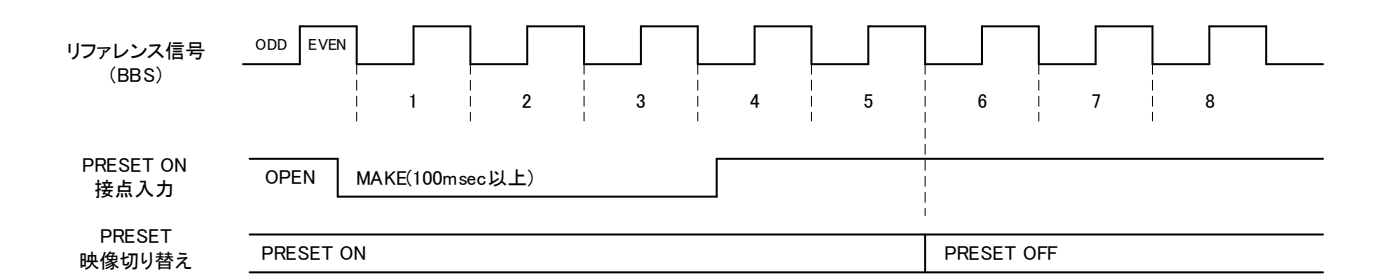

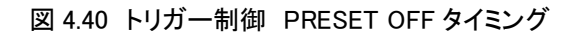

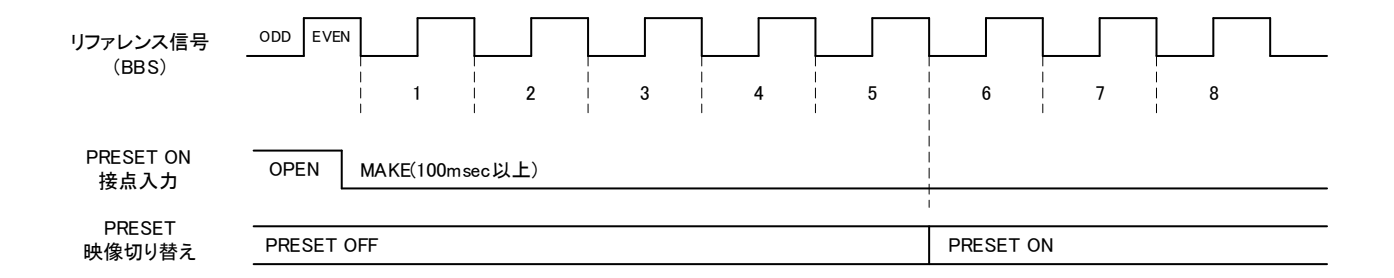

図 4.41 オルタネイト制御 PRESET ON タイミング

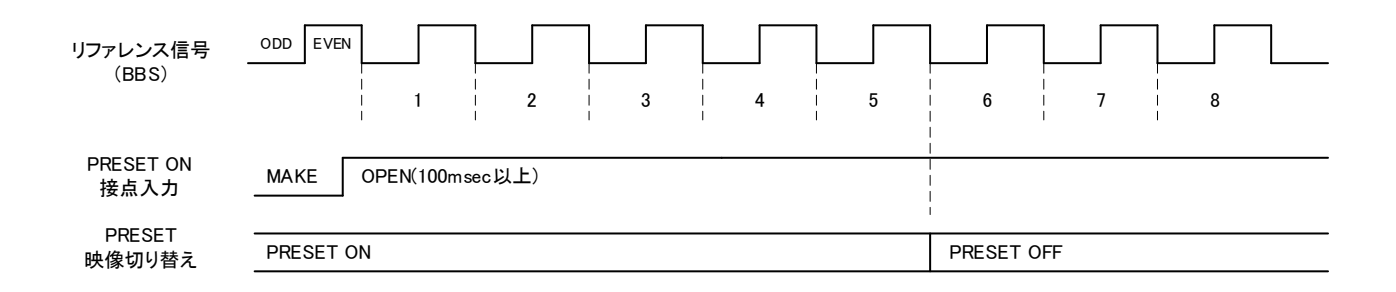

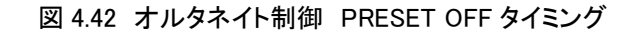

3)MARKER

MENU→CONFIG→MARKERを選択すると、MARKER 階層のメニューが表示されます。 MARKER 階層では、セーフティエリアマーカーを設定します。 セーフティエリアマーカーは NEXT 映像に出力されます。

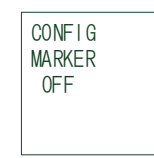

#### 図 4.43 MARKER 階層

| (I)OFF ゼーノティエリアマールーを衣示しま |
|--------------------------|
|--------------------------|

- ②80% 80%のセーフティエリアマーカーを表示します。
- ②86% 86%のセーフティエリアマーカーを表示します。
- ②90% 90%のセーフティエリアマーカーを表示します。
- 294% 94%のセーフティエリアマーカーを表示します。

#### 4)SNMP

MENU→CONFIG→SNMP を選択すると、SNMP 階層のメニューが表示されます。 SNMP 階層では、SNMP 制御(SET)の有効/無効を設定します。

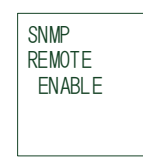

#### 図 4.44 SNMP 階層

- ①REMOTE REMOTE MODEの時の有効/無効を設定します。
- 1.ENABLE SNMPで各種設定のリモート制御を行います。
- 2.DISABLE SNMPで各種設定のリモート制御を禁止します。
- ②LOCAL LOCAL MODEの時の有効/無効を設定します。
- 1.ENABLE SNMPで各種設定のリモート制御を行います。
- 2.DISABLE SNMPで各種設定のリモート制御を禁止します。
   DISABLEの状態でも、オブジェクト識別子"Im70uLocal"(項番59)だけは有効です。

#### 5) DISPLAY

MENU→CONFIG→DISPLAYを選択すると、DISPLAY 階層のメニューが表示されます。 DISPLAY 階層では、本体正面の表示器に関する設定を行います。

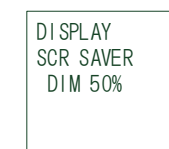

### 図 4.45 DISPLAY 階層

- ①SCR SAVER スクリーンセーバーの設定を行います。
  - 1.OFF スクリーンセーバー機能を無効にします。
  - 2.NAME ROLL MAIN VIEWの表示が10分後に機種名に変わります。
  - 3.DIM 70% MAIN VIEWの表示輝度が10分後に70%に落ちます。
  - 4.DIM 50% MAIN VIEWの表示輝度が10分後に50%に落ちます。
  - 5.DIM 30% MAIN VIEWの表示輝度が10分後に30%に落ちます。
- ②MAIN VIEW 無操作時の表示器に表示する機能を行います。
  - 1.AVDL LINE LINE INのAVDLメーター(位相調整情報)を表示します。
  - 2.AVDL BG BG INのAVDLメーター(位相調整情報)を表示します。
  - 3.STATUS 映像フォーマット、リファレンス信号、冷却ファンの回転数を表示します。
- ③OSD オンスクリーンメニューの設定を行います。
- 1.ENABLE オンスクリーンメニューの表示を有効にします。
- 2.DISABLE オンスクリーンメニューの表示を無効にします。

④OSD BRIGHT オンスクリーンメニューの輝度を%で設定します。

6) SDI AMP 1

MENU→CONFIG→SDI AMP 1 を選択すると、SDI AMP 1 階層のメニューが表示されます。 LINE OUT の SDI 信号振幅を微調整します。初期設定のままお使いください。 SDI AMP の設定値は初期化を行ってもクリアされません。

| CONFIG   | CONFIG  |
|----------|---------|
| SDIAMP 1 | SDIAMP2 |
| 0        | 0       |
|          |         |

図 4.46 SDI AMP 1 及び 2 階層

7)SDI AMP 2

MENU→CONFIG→SDI AMP 2 を選択すると、SDI AMP 2 階層のメニューが表示されます。 PVW OUT の SDI 信号振幅を微調整します。初期設定のままお使いください。 SDI AMP の設定値は初期化を行ってもクリアされません。

8) ALARM

MENU→CONFIG→ALARMを選択すると、ALARM 階層のメニューが表示されます。 ALARM 階層では、GPI コネクター及び Vbus 筐体の接点アラームを設定します。

| >REFERENCE<br>LINE IN<br>RG IN | CRC ERR |
|--------------------------------|---------|
| BLACK DET<br>AVDL              |         |

図 4.47 ALARM 階層

| () REFERENCE       | リファレンス入力途絶、不適合時のアラーム設定をします。                    |
|--------------------|------------------------------------------------|
| 1.DISABLE          | リファレンス入力途絶時、不適合のアラームを禁止します。                    |
| 2.ENABLE           | リファレンス入力途絶時、不適合のアラームを有効にします。                   |
|                    |                                                |
| <b>②LINE IN</b>    | LINE IN途絶時のアラームを設定します。                         |
| 1.DISABLE          | LINE IN信号途絶時のアラームを無効にします。                      |
| 2.ENABLE           | LINE IN信号途絶時のアラームを有効にします。                      |
|                    |                                                |
| 3BG IN             | BG IN途絶時のアラームを設定します。                           |
| 1.DISABLE          | BG IN信号途絶時のアラームを無効にします。                        |
| 2.ENABLE           | BG IN信号途絶時のアラームを有効にします。                        |
|                    |                                                |
| <b>④</b> BLACK DET | 黒味検出時のアラームを設定します。                              |
| 1.DISABLE          | 黒味検出時のアラームを無効にします。                             |
| 2.ENABLE           | 黒味検出時のアラームを有効にします。                             |
|                    |                                                |
| (5)AVDL            | LINE INとBG INのAVDL引き込み範囲外検出時のアラーム設定をします。       |
| 1.DISABLE          | AVDL引き込み範囲外検出時のアラームを禁止します。                     |
| 2.ENABLE           | AVDL引き込み範囲外検出時のアラームを有効にします。                    |
|                    | LINE INとBG INのどちらかの検出にてアラームが出されます。             |
|                    |                                                |
| 6 CRC ERR          | LINE INもしくはBG INのSDI信号にCRCエラーが発生した時のアラームの設定を行い |
|                    | ます。                                            |
| 1.DISABLE          | CRCエラーアラームを禁止します。(アラーム解除)                      |
| 2.ENABLE           | CRCエラーアラームを有効にします。                             |
|                    | Dアラーム解除は、この項目を一度"DISABLE"にする事によって行います。         |

# (5) INFORMATION

# バージョン情報、映像フォーマット等を表示します。

| SYSTEM<br>VIDEO PRCS<br>PRESET<br>CONFIG<br>>INFO | >VERSION<br>STATUS<br>LINE PAYLD<br>BG PAYLD<br>LINE AVDL | BG AVDL |
|---------------------------------------------------|-----------------------------------------------------------|---------|
|---------------------------------------------------|-----------------------------------------------------------|---------|

図 4.48 メインメニュー階層

図 4.49 INFO 階層

1) VERSION

MENU→INFORMATION→VERSIONを選択すると、SOFT、HARD のバージョン情報を表示します。

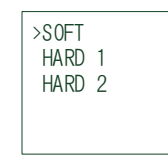

図 4.50 VERSION 階層

②HARD 1 HARDのバージョン情報を表示します。

③HARD 2 GENLOCKのバージョン情報を表示します。

2)STATUS

MENU→INFORMATION→STATUS を選択すると、映像フォーマット、リファレンス、冷却ファンの状態 を表示します。

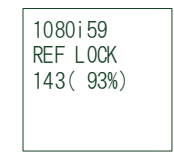

図 4.51 STATUS 階層

①映像フォーマット 選択をされている映像フォーマットを表示します。

②リファレンス 選択されているリファレンス信号を表示します。

③冷却ファン 冷却ファンの回転数を示します。

3) LINE PAYLOAD

MENU→INFORMATION→LINE PAYLOAD を選択すると、LINE IN 信号の PAYLOAD 情報を表示します。

12G SDI 信号入力時は、各サブイメージのペイロード ID を表示します。

サブイメージにペイロード ID を含まない場合、該当するサブイメージのペイロード ID は"------"と表示します。

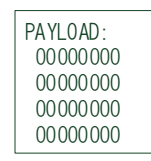

図 4.52 LINE PAYLOAD 階層

4) BG PAYLOAD

MENU→INFORMATION→BG PAYLOAD を選択すると、BG IN 信号の PAYLOAD 情報を表示します。 表示内容は LINE PAYLOAD と同じです。

| PAYLOAD:  |
|-----------|
| 000000000 |
| 00000000  |
| 00000000  |
| 00000000  |

図 4.53 BG PAYLOAD 階層

5) LINE AVDL

MENU→INFORMATION→LINE AVDLを選択すると、LINE IN 信号の AVDL の情報を表示します。

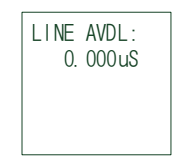

図 4.54 LINE AVDL 階層

6)BG AVDL

MENU→INFORMATION→BG AVDLを選択すると、BG IN 信号の AVDL の情報を表示します。

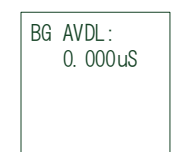

図 4.55 BG AVDL 階層

# 4. L 字作成方法

LINE IN 映像の SIZE: XY を 80%にして POSITION で LINE IN 映像を右端に移動させると L 字になります。 下記は 1080i/59.94 フォーマットの時の例です。

(例ですので必ずしも SIZE を XY80%、 POSITION を X+192, Y-108 にする必要はありません。)

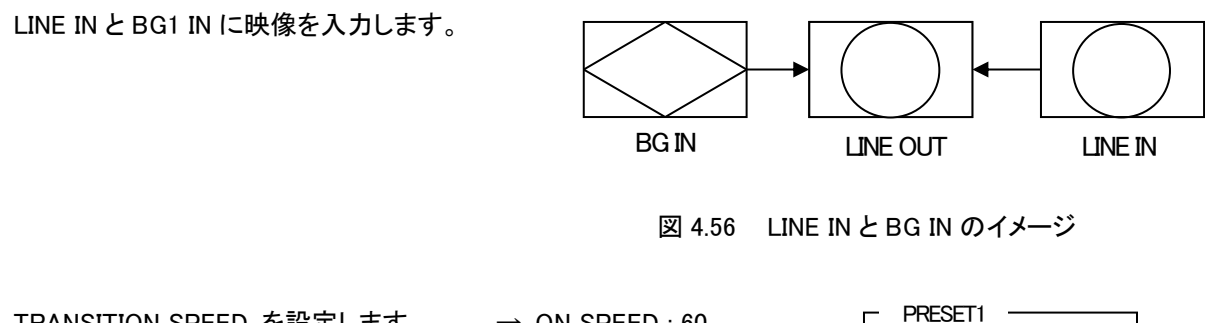

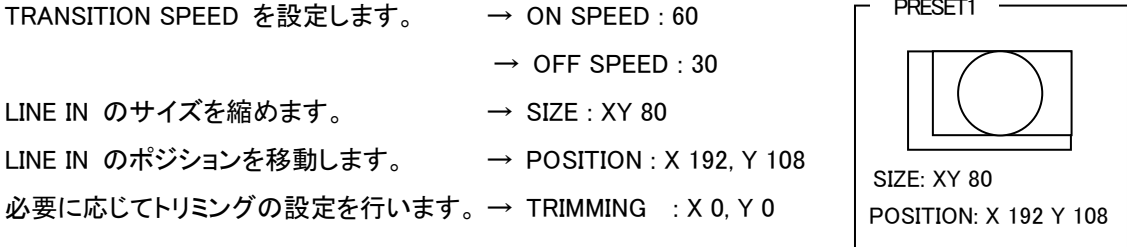

図 4.57 PRESET の設定

TRANSITION SPEED を1 にするとCUT の効果が得られます。 TRANSITION SPEED は、合成する時、合成を解除する時のスピードを個別にプリセットできます。

MENU スイッチの操作で MENU を閉じます。 本体正面のロータリースイッチの押下か、 接点入力から TAKE を実行します。

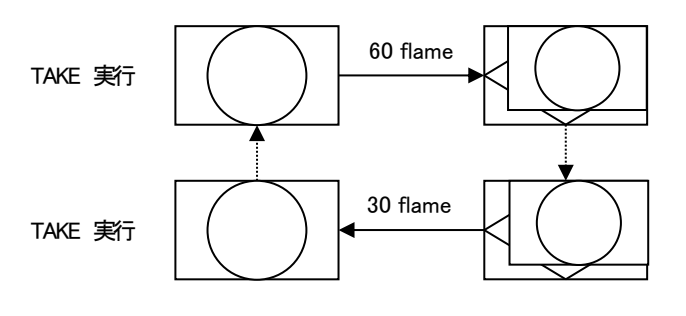

図 4.58 TAKE の実行

#### 5. AVDL メーターについて

本体正面に表示される AVDL メーターは、LM-70U の各 SDI 信号入力部に搭載する AVDL の動作状況や、入力信号とリファレンス信号の位相関係を直感的に把握することができます。

なお、12G-SDIの2160p59.94 信号ではサブイメージあたりの表記となり、-1Hの箇所は実質-2Hに相当します。

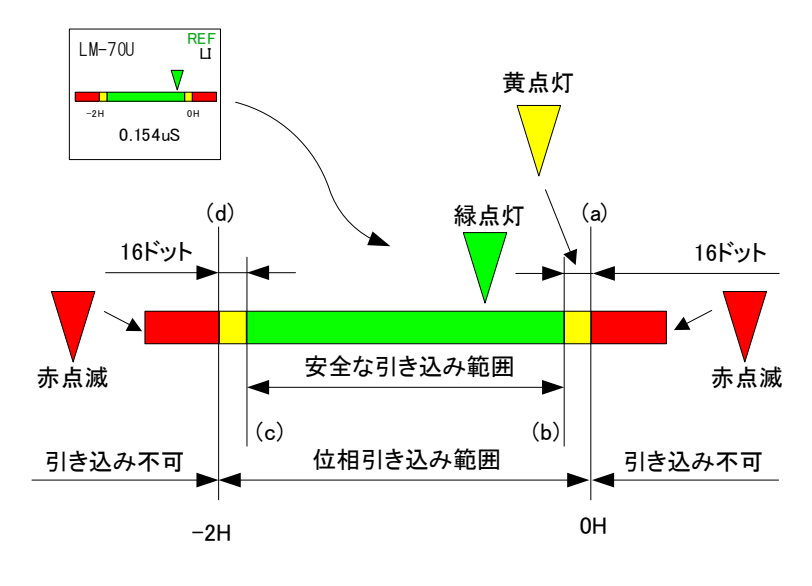

図 4.59 AVDL メーターの表示内容

図で AVDL の引き込み範囲を緑色と黄色の領域で表し、対象となる入力信号の位相は▼のマーカーで示 されます。

黄色の領域は、位相引き込み範囲内にはあるが、位相引き込み不可領域に接する16ドット分の領域です。 この領域は位相引き込み範囲内ですが SDI 入力信号またはリファレンス信号のゆらぎ等により AVDL の 引き込み範囲から外れる可能性がある領域です。▼のマーカーがこの範囲にある場合、マーカーは黄色 で表示し、SNMP トラップを発報します。また、設定により Vbus 筐体からモジュールアラームを発生するこ とが可能です。

赤色の領域は、引き込み範囲外を示します。▼のマーカーがこの範囲にある場合、インジケーターは赤色 で点滅し、SNMPトラップを発報します。また、設定により Vbus 筐体からモジュールアラームを発生するこ とが可能です。「4.1 基本操作」の項も合わせて参照してください。

下表に AVDL の引き込み範囲の値を示します。表中の(a)~(d)は上図の(a)~(d)に対応します。この値は 引き込み点(a)を 0μs とした場合の引き込み範囲です。(b)~(c)は安全な引き込み範囲を示し、(d)は引き 込み範囲の最大値です。また、参考値として 2H 幅の時間をμs 換算で示します。

| SDI<br>フォーマット |         | VIDEO DELAY |         |         |                |  |  |  |  |
|---------------|---------|-------------|---------|---------|----------------|--|--|--|--|
|               | (a)(μs) | (b)(µs)     | (c)(µs) | (d)(µs) | コキン カニノン粉      |  |  |  |  |
|               | 引き込み点   | +16 ドット     | -16 ドット | Max     | うらどのノイン奴       |  |  |  |  |
| 1080i59.94    | 0       | 0.216       | 58.914  | 59.130  | 2 ライン (表示は 2H) |  |  |  |  |
| 1080p59.94A   | 0       | 0.107       | 29.245  | 29.353  | 2 ライン (表示は 2H) |  |  |  |  |
| 2160p59.94    | 0       | 0.107       | 14.572  | 14.680  | 2 ライン (表示は 1H) |  |  |  |  |

表 4.4 AVDL の引き込み範囲

# 6. NEXT 映像について

NEXT 映像は、PRESET 設定による縮小映像の確認が可能です。 PRESET OFF/ON の状態によって、下記のような操作及び映像の出力が可能です。

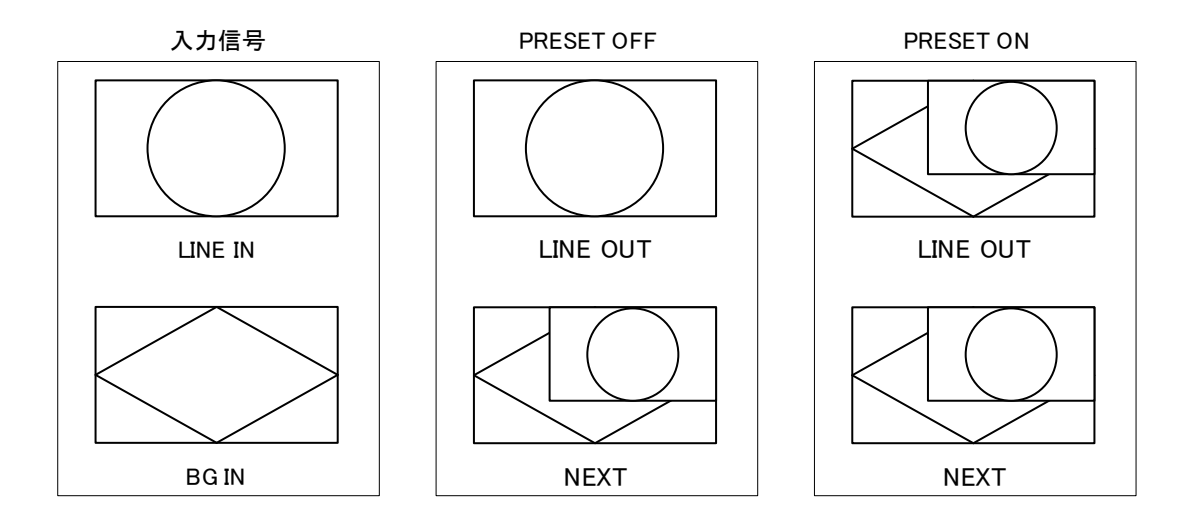

図 4.60 LINE OUT と NEXT 映像(P in P: OFF の時)

(1) PRESET OFFの状態

本線映像出力(LINE OUT)は本線映像入力(LINE IN)のスルー出力となっています。 NEXT映像は縮小設定が適用された映像が出力され、縮小設定はMENU→PRESET→PRE SELで選択されたものになります。

PRE SELで選択がされているPRESET番号の各設定はリアルタイムに反映されます。 また、本体操作の場合は本線映像出力に影響を与えずにTRANSITION TESTが可能です。

(2) PRESET ONの状態

本線映像出力とNEXT 映像は、PRE SEL で選択がされている PRESET 番号の縮小設定が適用された映像が出力されます。

PRE SEL で選択がされている PRESET 番号の各設定を操作すると、本線映像出力の縮小状態も影響を 受けますのでご注意ください。

#### 7. リモートパネル操作(LM-90-09 オプション)

オプションのリモートパネルを接続することによって離れた場所から遠隔操作ができます。

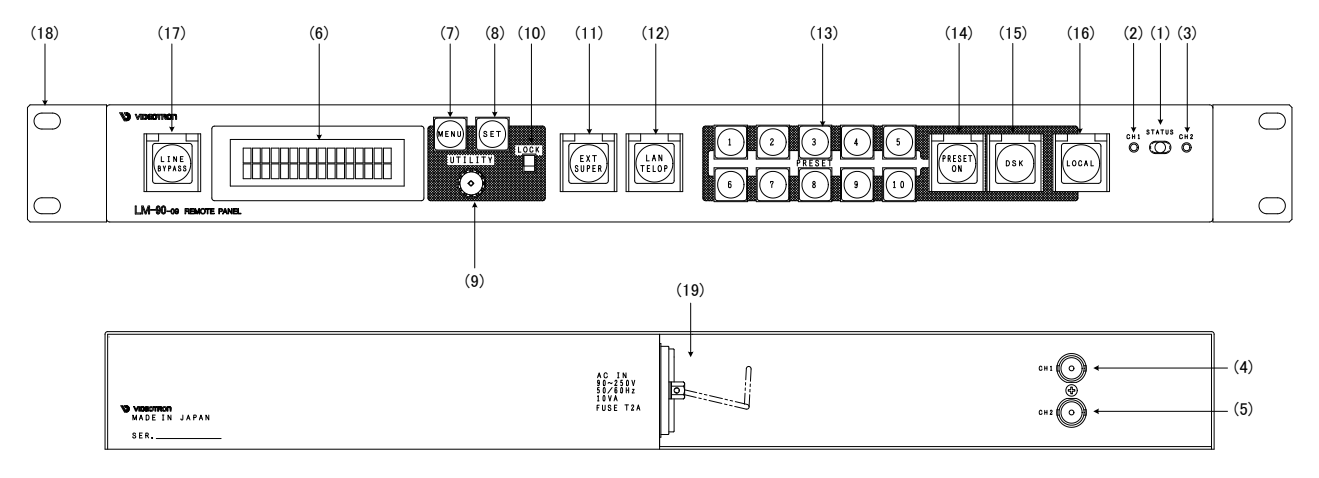

図 4.61 リモートパネル正面/背面図

(1)チャンネル切り換えスイッチ

スイッチのポジションをCH1に設定すると、CH1側に接続したLM-70Uにアクセスできます。CH2に設定すると、CH2側に接続したLM-70Uにアクセスできます。中間に設定すると、2台のLM-70Uを同時に制御できます。(この時CH1に接続が無いとCH2だけでは動作しません。)

(2) CH1ステータスランプ

チャンネル切り換えスイッチをCH1に設定している時、CH1側のLM-70Uと通信が確立すると緑色に点灯します。通信が不確立の際は、橙色に点滅します。チャンネル切り換えスイッチをCH2に設定している時は消灯します。

(3) CH2ステータスランプ

チャンネル切り換えスイッチをCH2設定している時、CH2側のLM-70Uと通信が確立すると緑色に点灯します。通信が不確立の際は、橙色に点滅します。チャンネル切り換えスイッチをCH1に設定している時は消灯します。

チャンネル切り換えスイッチを中間に設定し、かつCH1側のLM-70UとCH2側のLM-70Uのステータスが不一致の際は、橙色⇔ 緑色の点灯を繰り返します。

(4) CH1入力コネクター

LM-70UのREM外部御用端子と接続します。

(5) CH2入力コネクター

LM-70UのREM外部制御用端子と接続します。

(6) 表示器

キャラクター液晶表示器です。操作メニューやステータスを表示します。

(7) MENUボタン

表示器、PV出力にメニューを表示します。

当MENUスイッチを2秒間押し続けると、NEXT映像にオンスクリーンメニューが表示されます。

(8) SETボタン

メニュー操作において、選択項目の一つ下の階層へ移動、または設定値の登録で使用します。

(9) UTILITY

メニュー操作において、項目の選択、または設定値の変更で使用します。

(10)LOCKスイッチ

LOCK側(スイッチを上部にスライド)にするとMENU、SET、UTILITY、PRESETの1~10の操作を禁止します。

PRESET ON、DSKに対してLOCKスイッチは無効です。

(11)EXT SUPERボタン

LM-70Uでは未対応です。

(12)LAN TELOPボタン

LM-70Uでは未対応です。

(13)PRESET1~10ボタン

10個のプリセットボタンに、画面の縮小率、トランジションタイム、等を個別に割り当てることができます。

LINE入力信号にエラーが検出された時は、PRESET1~10が点滅し、異常を通知します。

(14)PRESET ONボタン

プリセットパターンの実行ボタンです。LOCKスイッチによる操作ロックの対象外です。

(15)DSKボタン

MMG-70US接続時にDSKをON/OFFを行います。

(16)REMOTE/LOCAL切り替えボタン

LOCALの時は赤点灯、REMOTEの時は消灯します。

(17)LINE BYPASSボタン

LM-70Uでは未対応です。

(18)ラックマウント取り付け穴

ラックマウント用の取り付け穴です。ラックマウントする際には、ネジでここを固定してください。

(19)AC IN

3端子のAC電源コネクターです。AC100Vのコンセントに付属の電源ケーブルを接続します。

### 8. MMG-70US との接続

MMG-70USと映像信号、制御信号を接続することによって多彩な効果を可能にします。

(1) MENU の設定

CONFIG メニューの GPI IN、GPI OUT の設定を ENABLE にしてください。 CONFIG メニューの REMOTE の設定を REMOTE にしてください。(LM90-09 リモートパネル接続時は不要です。)

【補足】 OA PROTECTION(MENU→PRESET→OA PROTECTION)の"RESERVE"設定はご使用できません。 ご設定になりますと、BG(バックグランド)の映像切り替えが連動いたしません。

(2)映像信号の接続

下記のような接続を行ってください。

LM-70Uの BG IN の入力映像の位相は、MMG-70US 側の調整で行ってください。

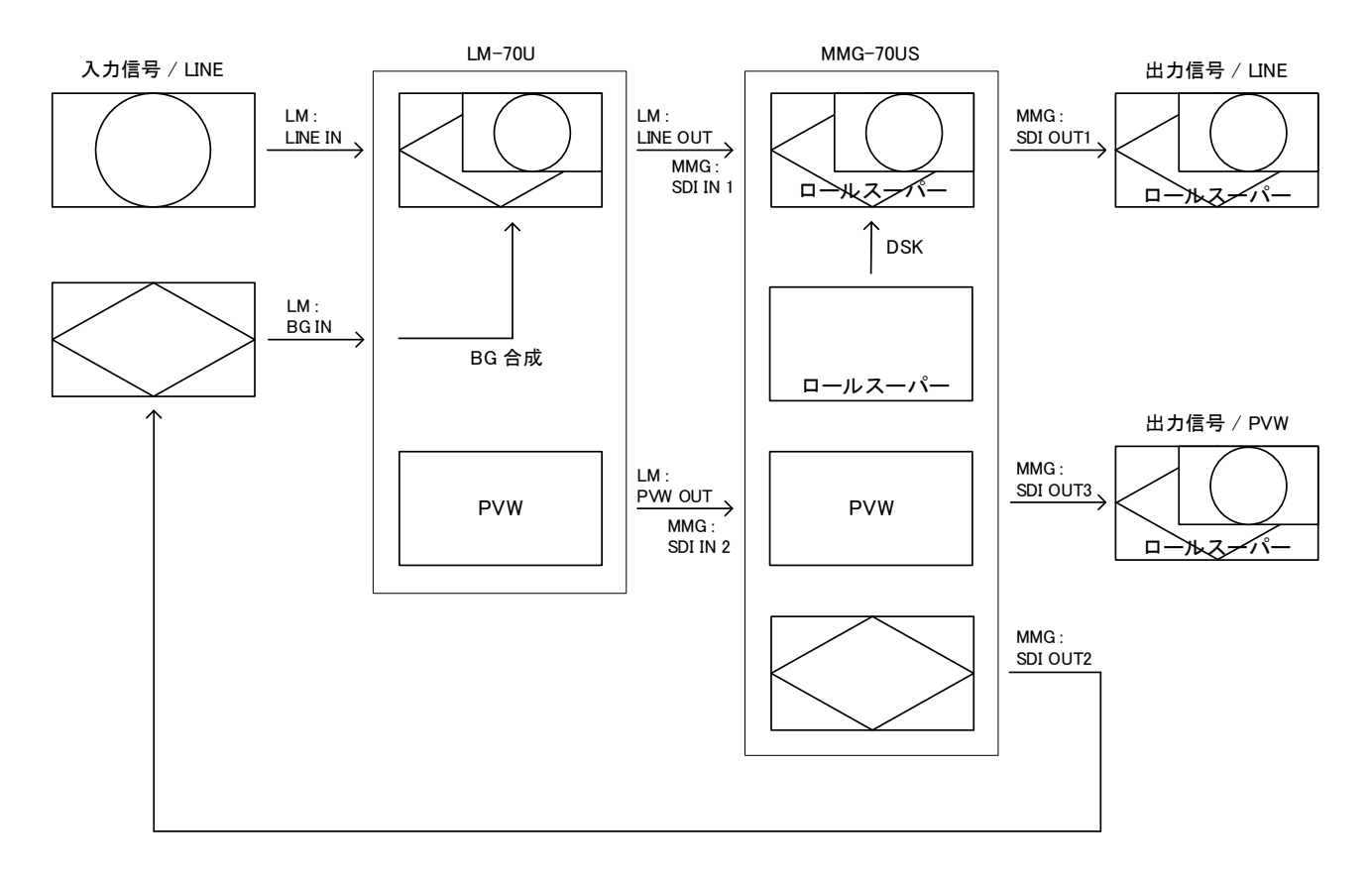

図 4.62 MMG-70US 映像信号接続図

# (3)制御信号の接続

MMG-70US と連動させるには下記のような配線が必要になります。 オプションで LM-70-02 MMG-70US 接続ケーブルも用意されています。 制御信号は LM-70U の GPI と MMG-70US の P IN、P OUT を接続します。 PRESET1~10 の選択と PRESET 実行が連動します。

また、LM-90-09 リモートパネル(オプション)を接続した場合は MMG-70US の PRESET 10 の選択が DSK ON/OFF 機能に変わります。

この場合は、PRESET1~9の選択とPRESET 実行、DSK ON/OFF 機能が連動します。 PRESET 10 は連動しませんのでご注意ください。

#### 1)リモートパネル(オプション)無しの場合

LM-70U

MMG-70US

|           |    |                     |      | 00 |
|-----------|----|---------------------|------|----|
| 接点出た      | ]  |                     | P IN |    |
| PRESET1   | 20 | $ \longrightarrow$  | В0   | 1  |
| PRESET2   | 21 | $\rightarrow$       | B1   | 2  |
| PRESET3   | 22 | $\rightarrow$       | B2   | 3  |
| PRESET4   | 23 | $\rightarrow$       | B3   | 4  |
| PRESET5   | 24 | $\rightarrow$       | B4   | 5  |
| PRESET6   | 25 | $\rightarrow$       | B5   | 6  |
| PRESET7   | 26 | $\rightarrow$       | B6   | 7  |
| PRESET8   | 27 | $\rightarrow$       | B7   | 8  |
| PRESET9   | 28 | $ \longrightarrow$  | B8   | 9  |
| PRESET10  | 29 | $ \longrightarrow$  | B9   | 10 |
| PRESET ON | 30 | $  \longrightarrow$ | B10  | 11 |
| COM       | 36 | $ \rightarrow $     | GND  | 12 |

#### 2)リモートパネル(オプション)有りの場合

| LM-70U    |    |                    | MMG-70US |    |
|-----------|----|--------------------|----------|----|
| 接点出ナ      | J  |                    | P IN     |    |
| PRESET1   | 20 | $\rightarrow$      | В0       | 1  |
| PRESET2   | 21 | $\rightarrow$      | B1       | 2  |
| PRESET3   | 22 | $\rightarrow$      | B2       | 3  |
| PRESET4   | 23 | $\rightarrow$      | B3       | 4  |
| PRESET5   | 24 | $\rightarrow$      | B4       | 5  |
| PRESET6   | 25 | $\rightarrow$      | B5       | 6  |
| PRESET7   | 26 | $\rightarrow$      | B6       | 7  |
| PRESET8   | 27 | $\rightarrow$      | В7       | 8  |
| PRESET9   | 28 | $\rightarrow$      | B8       | 9  |
| DSK       | 29 | $\rightarrow$      | В9       | 10 |
| PRESET ON | 30 | $ \longrightarrow$ | B10      | 11 |
| СОМ       | 36 | $\rightarrow$      | GND      | 12 |

# ※MMG-70US の設定で P IN B9を DSK にアサインしてください。

| 接点入力 |    |   | P OUT |    |
|------|----|---|-------|----|
| DSK  | 13 | < | B9    | 10 |

※パネルの DSK ボタン点灯用に P OUT も接続が必要です。

# 5. SNMP

Vbus筐体からSNMPでステータス監視を行う時、LM-70UのMIBデータは、以下の表に対応します。 オブジェクト識別子は、【1. 3. 6. 1. 4. 1. 20120. 20. 1. [機種コード]. 1. 1. [項番]. [Index]】になります。 (旧識別子は、【1. 3. 6. 1. 4. 1. 20120. [Index]. [項番]. 0]となります) 例:機種:LM-70U、項番:3、スロット:1番の場合は【1. 3. 6. 1. 4. 1. 20120. 20. 1. 291. 1. 1. 3. 1]となります。

[機種コード] ・・・機種毎に番号が割り当てられています。(LM-70Uは291となります。)

- [項番] …下記表の項番が入ります。(項番=OID:2バイト)
- [index] ・・・スロット番号が入ります。(10スロットタイプの筐体は1~10が入ります。)

MBデータが変化した時は【TRAP】が発生します。(SNMPまたはWebserverで更新された項番は【TRAP】が発生しません。)※SNMP およびSNMP TRAPの詳細はVbus筐体の取扱説明書を参照してください。

#### 表の内容

アクセス ····R/O=ReadOnly、R/W=Read/Writeを表します。

TRAP ・・・MIBデータが変化してトラップが発生する物を[O]で表します。

| 項番 | オブジェクト識別子         | アクセス | パ<br>小<br>数 | 内容                                                                                                    | 実装例                                                                                                    | SYNTAX  | TRAP |
|----|-------------------|------|-------------|----------------------------------------------------------------------------------------------------|----------------------------------------------------------------------------------------------------|---------|------|
| 1  | lm70uPid          | R/0  | 80          | プログラム情報                                                                                                    | char PID[5][16]の内容<br>製品コード LM-70U<br>会社名 VIDEOTRON Corp<br>バージョン 01.00.00 R00<br>製造日 2021/11/1 MON<br>時 Build-19:31:16 | STRING  |      |
| 3  | lm70uKcode        | R/O  | 4           | 機種コード=291                                                                                                    | 291=0x0123                                                                                                    | INTEGER |      |
| 12 | lm70uRefStatus    | R/O  | 4           | REFERENCE STATUS<br>0= REF 入力なし<br>1=REF 入力あり                                                                                     | REF 入力あり<br>1                                                                                                    | INTEGER | 0    |
| 13 | lm70uLineInStatus | R/O  | 4           | INPUT STATUS<br>0=LINE IN 入力なし BG IN 入力なし<br>1=LINE IN 入力あり BG IN 入力なし<br>2=LINE IN 入力なし BG IN 入力あり<br>3= LINE IN 入力あり BG IN 入力あり | LINE IN 入力あり BG IN 入力あり<br>3                                                                                            | INTEGER | 0    |
| 21 | lm70uDipsw        | R/O  | 4           | ディップスイッチの状態<br>Bit0~7:0=OFF 1=ON                                                                                                  | 8 番スイッチ ON 他 OFF<br>0x0080                                                                                              | INTEGER |      |
| 40 | lm70uHard         | R/O  | 4           | FPGA のバージョン情報<br>英数字 2 文字                                                                                                    | "D0"=17456                                                                                                    | INTEGER |      |
| 41 | lm70uFormatSel    | R/W  | 4           | 信号フォーマット<br>0 = 1080i/59.94<br>1 = 1080p/59.94<br>2 = 2160p/59.94                                                                 | 1080i/59.94 設定時<br>0                                                                                                    | INTEGER | 0    |
| 50 | lm70uRefSel       | R/W  | 4           | 現在選択されているリファレンス<br>0 = LINE_DIRECT<br>1 = EXT_SUB                                                                                 | EXT_SUB 選択<br>0x00000001                                                                                                | INTEGER | 0    |
| 51 | lm70uPinP         | R/W  | 4           | ピクチャーインピクチャーの設定<br>0=OFF<br>1=ON                                                                                                  | OFF 設定時<br>0                                                                                                    | INTEGER | 0    |
| 52 | lm70uNoSig        | R/W  | 4           | 入力信号断時の出力設定<br>0=OUT CUT<br>1=BLACK<br>2=BG IN                                                                                    | BLACK 設定時<br>1                                                                                                    | INTEGER | 0    |
| 53 | lm70uPreviewOut   | R/W  | 4           | PREVIEW 出力の設定<br>0=NEXT OUT<br>1=LINE OUT                                                                                         | NEXT OUT 設定時<br>0                                                                                                    | INTEGER | 0    |

| 54      | lm70uMarker       | R/W | 4 | セーフティーエリアマーカーのサイズ<br>設定<br>0=OFF<br>1=80%<br>2=86%<br>3=90%<br>4=94% | 80%設定時<br>1        | INTEGER | 0 |
|---------|-------------------|-----|---|----------------------------------------------------------------------|--------------------|---------|---|
| 55      | m70uSnmpCtrl      | R/O | 4 | SNMP 制御の有効無効設定<br>0=OFF<br>1=LOCAL<br>2=REMOTE<br>3=REMOTE LOCAL     | LOCAL 時に制御有効<br>1  | INTEGER | 0 |
| 56      | lm70uModuleErr    | R/O | 4 | モジュールのエラー状態<br>0=エラーなし<br>1=FAN ERROR                                | FAN ERROR 時<br>1   | INTEGER | 0 |
| 57      | lm70uOnairProtect | R/W | 4 | OA PROTECTION 設定<br>0=OFF<br>1=ON<br>2=RESERVE                       | ON 設定時<br>1        | INTEGER | 0 |
| 58      | Im70uPresetExec   | R/W | 4 | PRESET の実行状態<br>0=OFF<br>1=ON                                        | ON 時<br>1          | INTEGER | 0 |
| 59<br>※ | lm70uLocal        | R/W | 4 | REMOTE/LOCAL の状態<br>0=REMOTE<br>1=LOCAL                              | LOCAL 時<br>1       | INTEGER | 0 |
| 60      | lm70uSizeXY       | R/W | 4 | 項番 77 lm70uPresetEdit で指定された<br>プリセットの縦横方向サイズ設定<br>0-100(%)          | 初期設定時<br>100(%)    | INTEGER | 0 |
| 61      | lm70uSizeX        | R/W | 4 | 項番 77 lm70uPresetEdit で指定された<br>プリセットの横方向サイズ設定<br>0-100(%)           | 初期設定時<br>100(%)    | INTEGER | 0 |
| 62      | lm70uSizeY        | R/W | 4 | 項番 77 lm70uPresetEdit で指定された<br>プリセットの縦方向サイズ設定<br>0-100(%)           | 初期設定時<br>100(%)    | INTEGER | 0 |
| 63      | lm70uPosiX        | R/W | 4 | 項番 77 lm70uPresetEdit で指定された<br>プリセットの横方向ポジション設定<br>-1920 - 1920     | 初期設定時<br>0         | INTEGER | 0 |
| 64      | lm70uPosiY        | R/W | 4 | 項番 77 lm70uPresetEdit で指定された<br>プリセットの縦方向ポジション設定<br>-1080 - 1080     | 初期設定時<br>0         | INTEGER | 0 |
| 65      | lm70uTrimXY       | R/W | 4 | 項番 77 lm70uPresetEdit で指定された<br>プリセットの縦横方向トリム設定<br>60-100(%)         | 初期設定時<br>100(%)    | INTEGER | 0 |
| 66      | lm70uTrimX        | R/W | 4 | 項番 77 Im70uPresetEdit で指定された<br>プリセットの横方向トリム設定<br>60-100(%)          | 初期設定時<br>100(%)    | INTEGER | 0 |
| 67      | lm70uTrimY        | R/W | 4 | 項番 77 Im70uPresetEdit で指定された<br>プリセットの縦方向トリム設定<br>60-100(%)          | 初期設定時<br>100(%)    | INTEGER | 0 |
| 68      | lm70uSpeedOn      | R/W | 4 | 項番 77 Im70uPresetEdit で指定された<br>プリセットの OFF->ON 時間設定<br>1-60(frame)   | 初期設定時<br>30(frame) | INTEGER | 0 |
| 69      | lm70uSpeedOff     | R/W | 4 | 項番 77 lm70uPresetEdit で指定された<br>プリセットの ON->OFF 時間設定<br>1-60(frame)   | 初期設定時<br>30(frame) | INTEGER | 0 |
| 70      | lm70uDelay        | R/W | 4 | 項番 77 lm70uPresetEdit で指定された<br>プリセットのディレイ設定<br>0-240(frame)         | 初期設定時<br>0         | INTEGER | 0 |

※MENU→CONFIG→REMOTEの設定がLOCALで、MENU→CONFIG→SNMP→LOCALの設定がDISABLEの状態でもこの項番は有効です。

| 71 | Im70uEdgeType   | R/W | 4 | 項番 77 Im70uPresetEdit で指定された<br>プリセットのエッジタイプ設定<br>0=OFF<br>1=NOMAL                                                                                                    | NOMAL 設定時<br>1      | INTEGER | 0 |
|----|-----------------|-----|---|----------------------------------------------------------------------------------------------------|---------------------|---------|---|
|    |                 |     |   | 2=RIGHT SHADOW<br>3=LEFT SHADOW                                                                                                    |                     |         |   |
| 72 | lm70uEdgeWidth  | R/W | 4 | 項番 77 lm70uPresetEdit で指定された<br>プリセットのエッジ幅設定<br>2-100                                                                                                    | 初期設定時<br>10         | INTEGER | 0 |
| 73 | lm70uEdgeLum    | R/W | 4 | 項番 77 Im70uPresetEdit で指定された<br>プリセットのエッジ LUMINANCE 設定<br>0-110(%)                                                                                                    | 初期設定時<br>10(%)      | INTEGER | 0 |
| 74 | lm70uEdgeSat    | R/W | 4 | 項番 77 Im70uPresetEdit で指定された<br>プリセットのエッジ SATURATION 設定<br>0-100(%)                                                                                                    | 初期設定時<br>0(%)       | INTEGER | 0 |
| 75 | lm70uEdgeHue    | R/W | 4 | 項番 77 Im70uPresetEdit で指定された<br>プリセットのエッジ HUE 設定<br>0-359                                                                                                    | 初期設定時<br>0          | INTEGER | 0 |
| 76 | lm70uEdgeKey    | R/W | 4 | 項番 77 lm70uPresetEdit で指定された<br>プリセットのエッジキーの設定<br>2-100(%)                                                                                                    | 初期設定時<br>70(%)      | INTEGER | 0 |
| 77 | lm70uPresetEdit | R/W | 4 | 現在編集中の Preset No.<br>bit0~3:1~10=PresetNo.1~10                                                                                                    | PresetNo.5 を編集<br>5 | INTEGER | 0 |
| 78 | lm70uPresetUse  | R/W | 4 | 現在実行もしくはスタンバイ中の Preset<br>No.<br>bit0~3:1~10=PresetNo.1~10                                                                                                    | PresetNo.1 を選択<br>1 | INTEGER | 0 |
| 79 | lm70uPhaseH     | R/W | 4 | フェーズ H<br>-2199~+2199                                                                                                    | 0                   | INTEGER | 0 |
| 80 | lm70uPhaseV     | R/W | 4 | フェーズ V<br>-1124~+1124                                                                                                    | 0                   | INTEGER | 0 |
| 81 | lm70uPhaseMin   | R/W | 4 | フェーズミニマム設定                                                                                                    | 0                   | INTEGER | 0 |
| 82 | lm70uGpi        | R/W | 4 | GPI 設定<br>bit0:IN<br>0=DISABLE,1=ENABLE<br>bit1:OUT<br>0=DISABLE,1=ENABLE<br>bit2::PRESET1~10 CONT<br>0=TORIGGER,1=ALTERNATE<br>bit3:PRESET ON<br>0==TORIGGER,1=ALTERNATE<br>bit4:PinP<br>0=TORIGGER,1=ALTERNATE<br>bit5:PRESET ON TALLY<br>0=START,1=END<br>bit6:PRESET OFF TALLY<br>0=START,1=END | 初期設定時<br>3          | INTEGER | 0 |
| 83 | lm70uDisplay    | R/W | 4 | DISPLAY 設定<br>bit0~7:SCREEN SAVER<br>0=OFF, 1=NAME ROLL<br>2=DIM 70%, 3=DIM 50%, 4=DIM 30%<br>bit8~15:MAIN VIEW<br>4=AVDL METER LINE<br>6=AVDL METER BG<br>5=STATUS<br>Bit16~23:OSD<br>0=DISABLE, 1=ENABLE<br>Bit24~31:OSD BRIGHT 0~100                                                             | 初期設定時<br>1677788163 | INTEGER | 0 |

|    |                    |                  | 1        | · ·                                           |                | 1       | -       |
|----|--------------------|------------------|----------|-----------------------------------------------|----------------|---------|---------|
| 84 | lm70uAlarm         | Irm R/W 4 アラーム設定 |          | 初期設定時                                         | INTEGER        | 0       |         |
|    |                    |                  |          | bit0:REFERENCE                                | 0              |         |         |
|    |                    |                  |          | 0=DISABLE,1=ENABLE                            |                |         |         |
|    |                    |                  |          | bit1:LINE IN                                  |                |         |         |
|    |                    |                  |          | 0=DISABLE,1=ENABLE                            |                |         |         |
|    |                    |                  |          | bit2::AVDL                                    |                |         |         |
|    |                    |                  |          | 0=DISABLE,1=ENABLE                            |                |         |         |
|    |                    |                  |          | bit3:CRC ERROR                                |                |         |         |
|    |                    |                  |          | 0=DISABLE,1=ENABLE                            |                |         |         |
|    |                    |                  |          | bit4:BG IN                                    |                |         |         |
|    |                    |                  |          | 0=DISABLE,1=ENABLE                            |                |         |         |
|    |                    |                  |          | bit5:BLACK DETECT                             |                |         |         |
|    |                    |                  |          | 0=DISABLE,1=ENABLE                            |                |         |         |
| 85 | Im70uLinePayload1  | R/O              | 4        | LINE IN PAYLOAD サブイメージ 1                      | "00 00 00 00"  | STRING  | 0       |
|    | -                  |                  |          | 第 4byte~第 1byte                               |                |         |         |
|    |                    |                  |          | 無しの場合は""                                      |                |         |         |
| 86 | Im70uLinePavload2  | R/O              | 4        | LINE IN PAYLOAD サブイメージ 2                      | "00 00 00 00"  | STRING  | 0       |
|    |                    |                  |          | 第 4bvte~第 1bvte                               |                |         | -       |
|    |                    |                  |          | 無しの場合は""                                      |                |         |         |
| 87 | Im70uLinePavload3  | R/O              | 4        | LINE IN PAYLOAD サブイメージ 3                      | "00.00.00.00"  | STRING  | 0       |
| 07 |                    | 100              | -        | 第 4byte~第 1byte                               |                | OTTUNG  | Ŭ       |
|    |                    |                  |          | 新 +byte - 第 1byte<br>毎1 の提会け" "               |                |         |         |
| 00 | Im70ul incPovload4 | P/O              | 4        |                                               | ".00.00.00.00" | STRING  | $\circ$ |
| 00 | III/OULINEFayloau4 | R/ U             | 4        | LINE IN FATEOAD リンイメーシャ                       | 00 00 00 00    | STRING  | U       |
|    |                    |                  |          | 弟 4byte~弟 Tbyte<br>毎1 の坦へは" "                 |                |         |         |
|    |                    | D/0              |          |                                               | "              | OTDINO  | ~       |
| 89 | Im/0uBgPayload1    | R/O              | 4        | BG IN PAYLOAD サノイメーショ                         | 00 00 00 00    | STRING  | 0       |
|    |                    |                  |          | 弗 4byte~弗 1byte                               |                |         |         |
|    |                    | - /-             | <u> </u> |                                               | "~~~~~~        |         |         |
| 90 | Im70uBgPayload2    | R/O              | 4        | BG IN PAYLOAD サフイメージ2                         | -00 00 00 00"  | STRING  | 0       |
|    |                    |                  |          | 第 4byte~第 1byte                               |                |         |         |
|    |                    |                  |          |                                               |                |         | -       |
| 91 | lm70uBgPayload3    | R/O              | 4        | BG IN PAYLOAD サブイメージ 3                        | "00 00 00 00"  | STRING  | 0       |
|    |                    |                  |          | 第 4byte~第 1byte                               |                |         |         |
|    |                    |                  |          | 無しの場合は"                                       |                |         |         |
| 92 | Im70uBgPayload4    | R/O              | 4        | BG IN PAYLOAD サブイメージ 4                        | "00 00 00 00"  | STRING  | 0       |
|    |                    |                  |          | 第 4byte~第 1byte                               |                |         |         |
|    |                    |                  |          | 無しの場合は"                                       |                |         |         |
| 93 | lm70uTakeLock      | R/W              | 4        | 本体 PRESET ON ボタンのロック                          | 初期設定時          | INTEGER | 0       |
|    |                    |                  |          | 0=UNLOCK 1=LOCK                               | 0              |         |         |
| 94 | lm70uLineBlkDet    | R/W              | 4        | LINE IN 黒味検出                                  | 初期設定時          | INTEGER | 0       |
|    |                    |                  |          | bit0~15:TIME 15~2700frame                     | 15             |         |         |
|    |                    |                  |          | bit16:0=OFF,1=ON                              |                |         |         |
| 95 | lm70uBgBlkDet      | R/W              | 4        | BG IN 黒味検出                                    | 初期設定時          | INTEGER | 0       |
|    |                    |                  |          | bit0~15:TIME 15~2700frame                     | 15             |         |         |
|    |                    |                  |          | bit16:0=OFF, 1=ON                             |                |         |         |
| 96 | lm70uSizeXYf       | R/W              | 4        | 項番 77lm70uPresetEdit で指定されたプ                  | 800(80.0%)     | INTEGER | 0       |
|    |                    |                  |          | リセットの縦横方向サイズ指定                                |                |         | -       |
|    |                    |                  |          | 小数1桁にて設定                                      |                |         |         |
|    |                    |                  |          | $0 \sim 100(\%) = 0 \sim 1000$                |                |         |         |
| 97 | lm70uSizeXf        | R/W              | 4        | 項番 77lm70uPresetEdit で指定されたプ                  | 1000(100.0%)   | INTEGER | 0       |
| 07 | 1117000120701      | 10/11            | -        | 以面 //m// 000 1000にはに C相足 C10/C2               | 1000(100.0%)   | INTEGEN | Ŭ       |
|    |                    |                  |          | 小数1桁にて設定                                      |                |         |         |
|    |                    |                  |          |                                               |                |         |         |
| 00 | Im70uSizoVf        | D /\/            | л        | □ □ 100(////-0 · 1000                         | 1000(100.0%)   |         | 0       |
| 30 |                    | F\/ W            | 4        | 項面 //////vurreseleal C相足で化たノ<br>リャットの縦ち向サイブセウ |                | INTEGER | 0       |
|    |                    |                  |          | 小物1桁にて設定                                      |                |         |         |
|    |                    |                  |          | (1)致し(1)~(2)た                                 |                | 1       |         |
| 1  |                    | I                | 1        |                                               |                | 1       | 1       |

※お手持ちのVbus筐体がSNMP対応したものか分からない場合、筐体のシリアルナンバーを確認し、

当社までお問い合わせください。

6. トラブルシューティング

トラブルが発生した場合の対処法です。(文中の→は対処方法を示しています) 筐体のトラブルに関しては、筐体の取扱説明書もあわせてご覧ください。

- 現象 電源が入らない!
- 原因・筐体の電源ケーブルは接続されていますか?
  ・筐体の電源スイッチはON側になっていますか?
- 現象 まったく動作しない!
- 原因・筐体の電源ケーブルは接続されていますか? ・筐体の電源スイッチはON側になっていますか? ・メインモジュールは正しく挿入されていますか?
- 現象本体前面表示器に"RESET!!!"と表示される!
- 原因 ・DIP-SW1(8)がオンになっていませんか?
   →DIP-SW1(8)をオフにしてから再度電源を投入してください。
   →DIP-SW1(8)は工場出荷状態に初期化します。初期化が完了したら、DIP-SW1(8)をオフにしてください。
- 現象 Vbus筐体からモジュールアラームが発生する!
- 原因
   ・FAN ERRORは発生していませんか?
   →この状態におけるご使用は可能な限り避け、弊社サポートセンターまでご連絡ください。
   ・MENU→CONFIG→ALARMにおいて、下記のいずれかの項目をENABLEにしていませんか?
   → REFERENCEをENABLEに設定する場合、筐体リファレンスを供給する設定を行ってください。
   → LINE INをENABLEに設定する場合、LINE IN入力にSDI信号を供給してください。
   → BG INをENABLEに設定する場合、BG IN入力にSDI信号を供給してください。
   → AVDLをENABLEに設定する場合、LINE IN及びBG INの入力信号の位相を調整するか、
   MENU→SYSTEM→PHASEでVまたはHをAVDL位相引き込み範囲になる様に設定してください。
   → CRC ERRをENABLEに設定する場合、CRCエラーの無いSDI信号を供給してください。
- 現象 SNMP通信が使用できない!
- 原 因 ・SNMP対応筐体ですか? →SNMP通信を行うには、SNMPに対応した筐体が必要です。不明な場合は、弊社までご連絡ください。
- 現象 LINE OUTまたはPVW OUT信号が垂直方向に流れる!
- 原因・リファレンスの設定は正しいですか? →「4.3 (1) 2) RESERENCE SELECT」、「4.3 (1) 3) PHASE」を参照してください。
- 現 象 出力信号に音声、ANC関連のエラーが発生する!
- 原 因 ・LINE IN信号はAVDLの引き込み範囲に入っていますか? →AVDLメーターでLINE IN信号の位相を確認してください。 引き込み範囲を外れていると、音声、ANC関連のエラーが発生します。

お問い合わせは、当社までご連絡ください。

# 7.仕 様

1機能

| 合成モード                           |                                                  |
|---------------------------------|--------------------------------------------------|
| ・L字モード                          | BG IN 入力信号を背景、LINE IN 入力信号を前面の縮小画面とするモードで        |
|                                 | す。                                               |
| ・P in P モード                     | LINE IN 入力信号を背景、BG IN 入力信号を前面の縮小画面とするモードで        |
|                                 | す。                                               |
| 合成設定                            |                                                  |
| •縮小                             | 100%~0%の範囲で縮小の設定が可能です。                           |
| •移動                             | 縮小した画面を任意の位置に移動が可能です。                            |
| ・トリミング                          | 縮小をする画面の縦、横 60%までのトリミングが可能です。                    |
| ・トランジション                        | トランジションタイムを 1~60 フレームの範囲で設定できます。                 |
| ・プリセット                          | 上記の設定値を 10 種類のプリセットとして、接点制御に割り当てられます。            |
| <u>マーカー機能</u>                   | プレビュー画面にセーフティエリアマーカーを表示できます。                     |
| _AVDL機能                         | LINE IN及びBG IN入力部には、約2ラインのAVDLを内蔵しています。(※)       |
| リファレンス信号                        | 外部同期/ラインロックに対応しています。                             |
| <ul> <li>LINE DIRECT</li> </ul> | ラインロックで動作                                        |
| •EXT SUB                        | リファレンスロックで動作                                     |
|                                 | Vbus筐体のリファレンスバスからリファレンス信号を受信します。                 |
| 出力位相調整                          | 外部同期信号使用時、出力の位相を調節できます。                          |
| -MANUAL                         | AVDLの引き込み範囲に注意して出力位相を調整します。                      |
| - MINIMUM                       | 自動でAVDLの設定を行います。映像とリファレンス信号の位相を見て、安              |
|                                 | 定して引き込む最適値に自動設定します。                              |
| 接点制御                            | 10チャンネルのプリセットパターンの切替、PRESET ON/OFF、              |
|                                 | P in P ON/OFF、LOCALモード(タリー)、アラーム(タリー)の接点制御ができ    |
|                                 | ます。                                              |
| RS-422制御                        | 10チャンネルのブリセットパターンの切替、PRESET ONの実行の接点制御           |
|                                 |                                                  |
| リモートバネル制御                       | オブションのLM-90-09による外部制御が可能です。                      |
|                                 | ※操作ホタンのLINE BYPASS、EXT SUPER、LAN TELOP は使用できません。 |
| SDI入力エラー監視                      |                                                  |
| ・無信号検出                          | SDI人力の信号途絶の状態を検出します。                             |
|                                 | SDI人力の黒液を検出します。                                  |
|                                 | SDI人力のCRCエラーを検出します。                              |
| アラーム礎能                          |                                                  |
| •FAN                            | モンュール上にナッノクーリンク FAN を拾載しており、動作不良の際にア             |
| DEFEDENCE                       | フームを田川しより。                                       |
| •REFERENCE                      | リノアレンス入力の述紀、个週合時にアフームを出力します。                     |
|                                 | LINE IN 信号途絶時にアラームを出力します。                        |
| •BG IN                          | BG IN 信号途絶時にアラームを出力します。                          |
| BLACK DETECT                    | 黒味検出時にアラームを出力します。                                |
| •AVDL                           | AVDI の引き込みについて 安全な引き込み範囲外(AVDI メータートでけ           |
|                                 |                                                  |
|                                 | 黄色と赤色の領域)にあることを検出した際にアラームを出力します。                 |

※12G-SDIをご使用の時、AVDLメーターでは-1H がフルスケールとして表示されますが、これはサブイメージ あたりの位相情報となります。

| 2 定 格            |                                                                           |  |  |  |  |  |
|------------------|---------------------------------------------------------------------------|--|--|--|--|--|
| 入力信号             |                                                                           |  |  |  |  |  |
| · LINE IN        | SMPTE 2082-1(TYPE1 MODE1)/2081-1(TYPE2 MODE1)/424M/292M準拠、<br>0.8Vp-p/75Ω |  |  |  |  |  |
|                  | BNC 1系統                                                                   |  |  |  |  |  |
| · BG IN          | SMPTE 2082-1(TYPE1 MODE1)/2081-1(TYPE2 MODE1)/424M/292M 準拠、               |  |  |  |  |  |
|                  | 0.8Vp-p/75Ω                                                               |  |  |  |  |  |
|                  | BNC 1 系統                                                                  |  |  |  |  |  |
| 出力信 <del>号</del> |                                                                           |  |  |  |  |  |
| · LINE OUT       | SMPTE 2082-1(TYPE1 MODE1)/2081-1(TYPE2 MODE1)/424M/292M準拠                 |  |  |  |  |  |
|                  | 0.8Vp-p±10%/75Ω                                                           |  |  |  |  |  |
|                  | BNC 1系統                                                                   |  |  |  |  |  |
| · PVW OUT        | SMPTE 2082-1(TYPE1 MODE1)/2081-1(TYPE2 MODE1)/424M/292M 準拠                |  |  |  |  |  |
|                  | 0.8Vp-p±10%/75Ω                                                           |  |  |  |  |  |
|                  | BNC 1 系統                                                                  |  |  |  |  |  |
| 映像フォーマット         | 2160p59.94(12G-SDI MODE1 Y:Cb:Cr=4:2:2 10bit)                             |  |  |  |  |  |
|                  | 1080p59.94(3G-SDI Level A)                                                |  |  |  |  |  |
|                  | 1080i59.94                                                                |  |  |  |  |  |
| コントロール信号         |                                                                           |  |  |  |  |  |
| • REM            | HR10A-10R-12S(12pin)ヒロセ丸型 1系統                                             |  |  |  |  |  |
|                  | ・RS-422 1 系統                                                              |  |  |  |  |  |
|                  | ・リモコン用シリアル通信(LM-90-09) 1 系統                                               |  |  |  |  |  |
| • GPI            | D-sub 37(f)インチネジ 1 系統                                                     |  |  |  |  |  |
|                  | ・接点入力 × 16 12mA 最大定格                                                      |  |  |  |  |  |
|                  | ・接点出力 × 16 19V / 500mA 最大定格                                               |  |  |  |  |  |
| 消費電力             | 12G 17.5VA(5V, 3.5A)                                                      |  |  |  |  |  |
|                  | 3G 16.0VA(5V, 3.2A)                                                       |  |  |  |  |  |
|                  | HD 15.0VA(5V, 3.0A)                                                       |  |  |  |  |  |
| 動作温度             | 0~+40°C                                                                   |  |  |  |  |  |
| 動作湿度             | 20~80%RH(ただし結露なき事)                                                        |  |  |  |  |  |
| 質量               | 約 0.5kg (コネクターモジュールを含む)                                                   |  |  |  |  |  |

| 性能                           |                                |                        |  |
|------------------------------|--------------------------------|------------------------|--|
| 入力特性                         |                                |                        |  |
| · LINE IN、BG IN              |                                |                        |  |
| 分解能                          | 10bit                          |                        |  |
| サンプリング周波数                    | 12G                            | : 594MHz • 593.4MHz    |  |
|                              | 3G                             | : 148.5MHz • 148.35MHz |  |
|                              | HD                             | :74.25MHz•74.17MHz     |  |
| 反射減衰量                        | 5 MHz~1.485GHz                 | :15 dB以上               |  |
|                              | 1.485 GHz~3GHz                 | :10 dB以上               |  |
|                              | 3GHz∼6GHz                      | : 7dB以上                |  |
|                              | 6GHz~12GHz                     | : 4dB以上                |  |
| 出力特性                         |                                |                        |  |
| · LINE OUT, PVW OUT          |                                |                        |  |
| 分解能                          | 10bit                          |                        |  |
| サンプリング周波数                    | 12G                            | : 594MHz • 593.4MHz    |  |
|                              | 3G                             | :148.5MHz • 148.35MHz  |  |
|                              | HD                             | : 74.25MHz • 74.17MHz  |  |
| 信号振幅                         | $0.8Vp^{-}p \pm 10\%/75\Omega$ |                        |  |
| 反射減衰量                        | 5 MHz~1.485GHz                 | :15 dB 以上              |  |
|                              | 1.485 GHz∼3GHz                 | :10 dB 以上              |  |
|                              | 3GHz∼6GHz                      | : 7dB 以上               |  |
|                              | 6GHz~12GHz                     | : 4dB 以上               |  |
| 立ち上がり/立ち下がり時間                | 12G                            | :45ps 以下(20%~80%間)     |  |
|                              | 3G                             | :135ps 以下(20%~80%間)    |  |
|                              | HD                             | :270ps 以下(20%~80%間)    |  |
| オーバーシュート                     | 10%以下                          |                        |  |
| DCオフセット                      | ±500mV 以内                      |                        |  |
| ジッター特性                       |                                |                        |  |
| アライメント                       | 12G/3G                         | :0.3UI 以下              |  |
|                              | HD                             | : 0.2UI 以下             |  |
| タイミング                        | 12G                            | :8.0UI 以下              |  |
|                              | 3G                             | :2.0UI 以下              |  |
|                              | HD                             | :1.0UI 以下              |  |
| 映像入出力遅延                      | ※EXT SUB 時の最短                  | 遅延設定 または LINE DIRECT 時 |  |
| ·LINE IN信号(P in P : OFF時 ※1) | 12G :約1.2µs +                  | 1フレーム                  |  |
|                              | 3G :約1.5µs+                    | 1フレーム                  |  |
|                              | 1.5G :約2.9µs+                  | 1フレーム                  |  |
| ・BG IN信号(P in P : OFF時 ※1)   | 12G :約1.2 <i>µ</i> s           |                        |  |
|                              | 3G :約1.5µs                     |                        |  |
|                              | 1.5G :約 2.9 <i>µ</i> s         |                        |  |

(AVDL)

約 2H ※2

- ※1 P in P 設定が ON の時は縮小画面が BG IN 側になる為、LINE IN と BG IN の遅延時間が入れ替わ ります。
- ※2 12G-SDI をご使用の時、AVDL メーターでは-1H がフルスケールとして表示されますが、これはサブ イメージあたりの位相情報となります。

# 4 REM コネクター

使用コネクター: ヒロセ電機 HR10A-10R-12S

| 9             | D             |
|---------------|---------------|
|               | (2)           |
| <u>12</u> ) ( |               |
| 5             | $\mathcal{I}$ |

| ピン番号 | I/O | 信号   | 機能           |
|------|-----|------|--------------|
| 1    | Ι   | GND  |              |
| 2    | 0   | TxD- | RS-422 送信データ |
| 3    | 0   | TxD+ | RS-422 送信データ |
| 4    |     | GND  |              |
| 5    | Ι   | RxD+ | RS-422 受信データ |
| 6    | Ι   | RxD- | RS-422 受信データ |
| 7    |     | NC   |              |
| 8    |     | NC   |              |
| 9    |     | NC   |              |
| 10   | I/O | RSV  | リモートパネル      |
| 11   | I/O | RSV  | リザーブ(接続禁止)   |
| 12   |     | GND  |              |

REMコネクター背面図

(1) RS-422通信の説明

1) 概要

パソコンとRS-422ケーブル(ストレートケーブル)で接続し、指定の通信プロトコルによって外部よりLM-70U をコントロールすることができます。

# 2) 通信仕様

調歩同期式ビットシリアル信号 EIA RS-422A 準拠 通信速度 19200bps データビット 8bit パリティ なし ストップビット 1bit

3) 通信手順

コントローラからの1回の送信ブロック(①)に対し、必ず1回の結果通知ブロック(②)を返信します。 コントローラはLM-70Uからの応答を待たずに次のコマンドを送ることはできません。

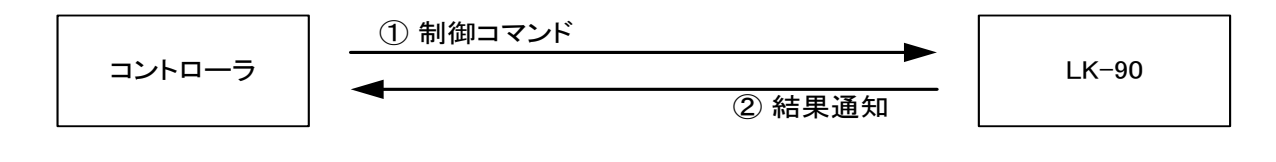

図 7.1 RS-422 通信

電源ON後、LM-70Uは常に制御コマンドを受信できます。

但し、電源投入直後のイニシャライズ期間はコマンドを受信することができません。(結果通知ブロックを返信 しません。)

4) 通信フォーマット

STX + BC + CMD + PRM0 ~ PRMn + CS 以下の表内の\$は16進データを示しています。

| STX | スタートコード (1 バイト)                        |
|-----|----------------------------------------|
|     | 値は 2(\$02)固定。                          |
| BC  | バイトカウント (1 バイト)                        |
|     | CS(チェックサム)を除いたデータのバイト数。                |
| CMD | コマンド (1 バイト)                           |
|     | 制御コマンド固有な番号 (詳細は後述)                    |
| PRM | パラメーター (0~n バイト)                       |
|     | コマンド実行に必要なデータ(詳細は後述)                   |
| CS  | チェックサム (1 バイト)                         |
|     | バイトカウントからパラメーターの総和の下位1バイトから2の補数をとったもの。 |

送受信コマンドはバイナリデータです。

5) 通信上プロトコル

- コントローラとLM-70UD間の通信は、コントローラが主導権を持つことを原則とします。
   コントローラから発信したコマンドをLM-70Uが受信した場合は、下記のコマンド(結果通知)を送り返します。
   a)正常にコマンドを受信した場合 ACK
   b)データを要求しているコマンドを受信した場合コマンド+データ
   c)通信エラーか未定義のコマンドを受信した場合 NACK+エラーコード
- 2. コントローラはコマンドをLM-70Uに送った後、その返答を受信する前に次のコマンドを送ってはなりません。 (※ LM-70Uからの返答を待たずにコマンドを送信した場合の動作は保証されません)
- 3. コントローラは1つのコマンドブロック内のバイト転送間隔を1秒以上開けてはなりません。また、LM-70Uはコ マンドのバイト間隔が1秒を超えたことを検出すると、TIME OUTと判断し、受信中のコマンドを無効とします。
- 4. LM-70Uはコントローラからのコマンドブロックを受信し終わってから最大33mS以内に返答のコマンド送信を 開始します。従って、コントローラはコマンドブロックを送信後33mS以上経ってもLM-70Uから返答がない場合 には、コントローラとLM-70U間の通信が正確に行われていないと判断し、対応した処置をとる必要がありま す。
- 5. LM-70Uはコントローラからの通信上でエラーが検出されたとき、直ちにNACKを返答します。コントローラは 上記返答を受け取ったときには、直ちに現在のコマンド送出を停止しなければなりません。その後、33mSの 間はLM-70Uはコマンドを受けつけないものとして、対応した処理をとる必要があります。

# 6) コマンド詳細

コントローラからLM-70Uに送信する制御コマンドとLM-70Uからコントローラに送信(返信)する 結果通知コマンドがあります。

以下の通信コマンド表内の\$は16進データを示します。パラメーターは全てバイトです。

1. コントローラが送信するコマンド表

| コマンド名      | 説明                              | BC | CMD      | PRM                                                             |
|------------|---------------------------------|----|----------|-----------------------------------------------------------------|
| SET PRESET | 任意のプリセット番<br>号を選択します。           | 3  | 0(\$00)  | プリセット番号 0=PRESET1~9=PRESET10                                    |
| PRESET     | PRESET の<br>ON/OFF を切り替<br>えます。 | 3  | 1(\$01)  | PRESET の ON/OFF 選択 0=OFF/1=ON<br>※トランジション実行中、または同一の連続は<br>無効です。 |
| PinP       | PinP モードの<br>ON/OFF を切替ま<br>す。  | 3  | 2(\$02)  | PinP ON/OFF 選択 0=OFF/1=ON                                       |
| GET STATUS | 現在の状態を返し<br>ます。                 | 2  | 16(\$10) |                                                                 |

2. LM-70U が送信するコマンド表

| コマンド名            | 説明                                                                            | BC | CMD       | PRM                                                                                                    |
|------------------|-------------------------------------------------------------------------------|----|-----------|----------------------------------------------------------------------------------------------------|
| ACK              | データを要求して<br>いないコマンドを受<br>信した場合、コマン<br>ドを正常に受け<br>取ったことをコント<br>ローラーに通知し<br>ます。 | 2  | 128(\$80) | 無し。<br>                                                                                                    |
| NACK             | コマンドでエラーが<br>発生した時にコント<br>ローラーに通知し<br>ます。                                     | 3  | 129(\$81) | エラーコード・・・コマンドエラーの詳細を表し<br>ます。1=STX エラー、2=CHECKSUM エラー、<br>4=データエラー、8=カウンタエラー<br>※同時に正面パネルの SET が赤点滅し、エ<br>ラーを通知します。 |
| RETURN<br>STATUS | GET STATUS を受<br>信した結果を返し<br>ます。                                              | 8  | 144(\$90) | PRM1=PRESET 番号 0=PRESET1 ~<br>9=PRESET10<br>PRM2=PRESET ON/OFF 0=OFF/1=ON<br>PRM3= PinP ON/OFF 0=OFF/1=ON           |

#### 5 GPI コネクター

使用コネクター: Dsub-37 ピン(f) / ヒロセ電機 RDCD-37S-LNA(4-40)(55)または相当品(インチネジ)※1

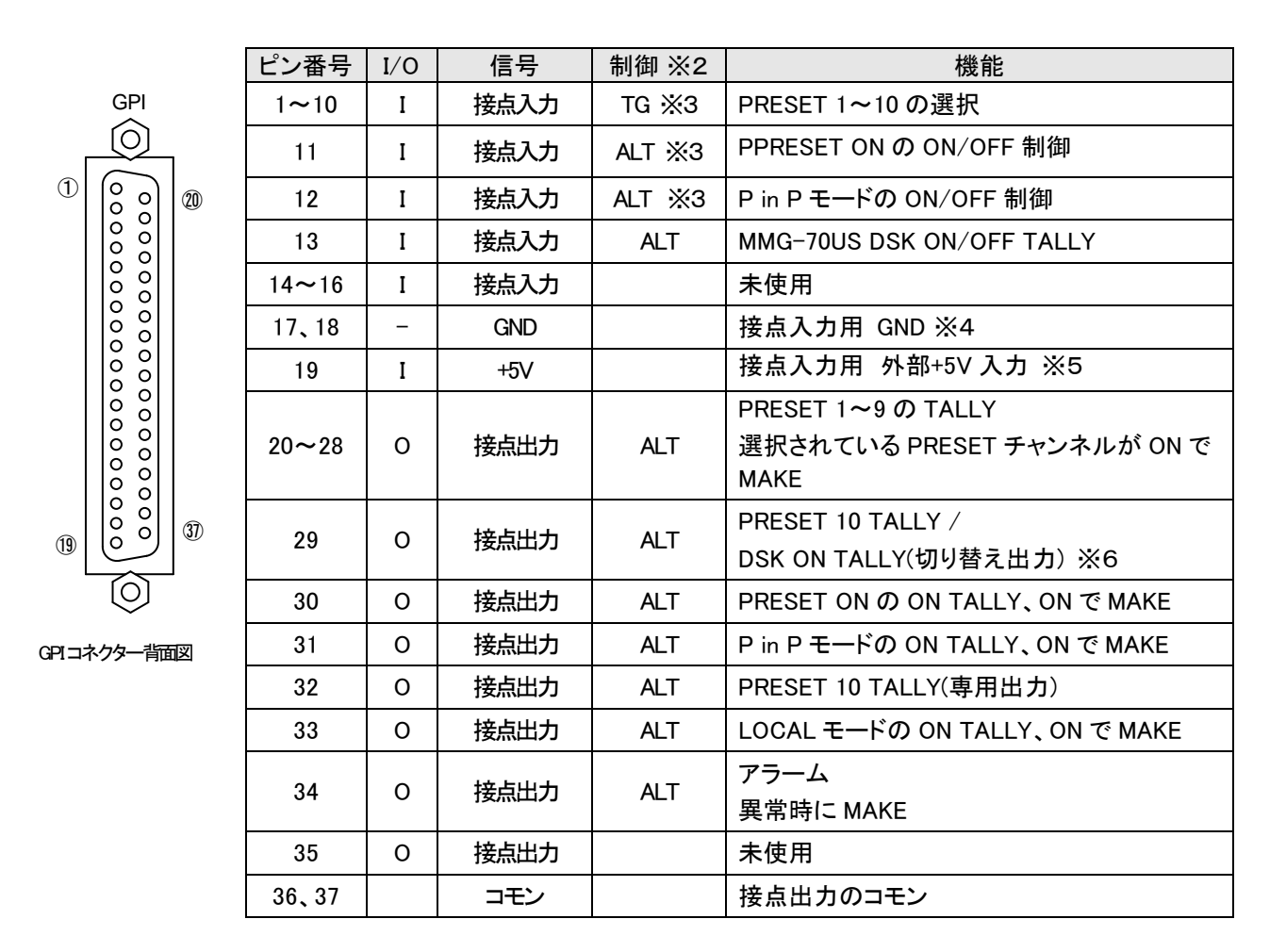

※1 GPIの配線ケーブルを作成する際は、薄型の Dsub コネクターのケースをご使用ください。

※2 制御の TG はトリガー(100ms 以上のパルス)制御、ALT はオルタネイト(レベル)制御を表します。

※3 制御は出荷時の設定です。メニューにより、トリガー制御 または オルタネイト制御が指定できます。

※4 この GND は当装置の内部 GND と接続がされております。

※5 出荷時は内部電源を使用する設定になっておりますので未使用です。

※6 リモートパネル(LM-90-09 オプション)の接続が無い時は"PRESET 10 TALLY"、接続がある時は"DSK ON TALLY" として自動的に切り替わります。

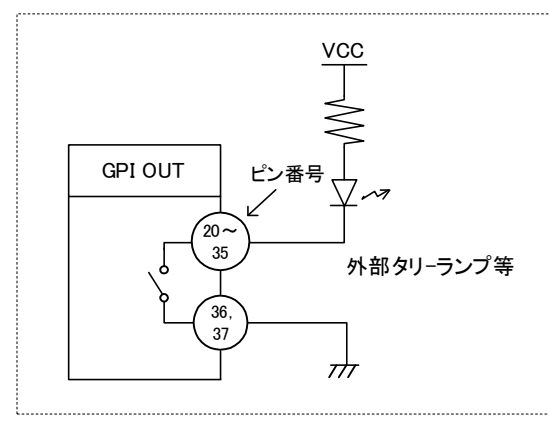

接点出力は当装置の内部回路からは絶縁されています。

図 7.2 接点出力の接続

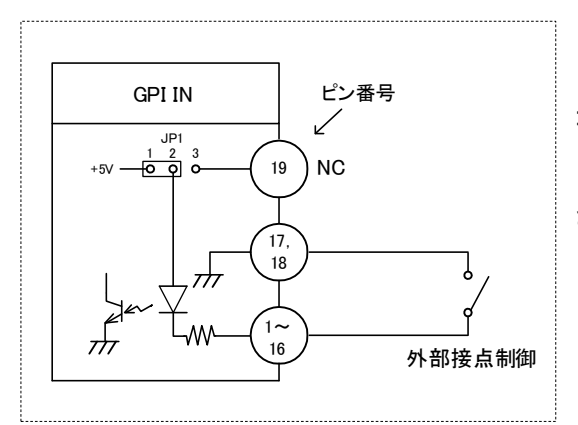

当装置の内部電源を使用する接続です。 コネクターモジュールの JP1 を 1-2 側こ設定をしてください。 内部電源は非絶縁型で、接点入力は当装置の内部回路からは分離 されていない点にご注意ください。

図 7.3 接点入力の接続方法 -1/ 内部電源を使用(出荷時設定)

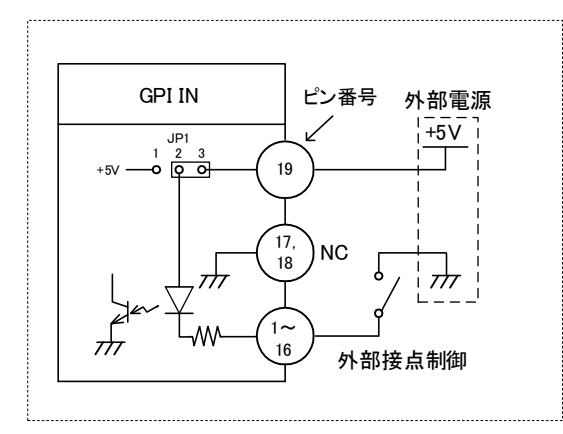

図 7.4 接点入力の接続方法 -2/外部電源を使用

外部電源を使用する接続です。 コネクターモジュールの JP1 を 2-3 側こ設定をしてください。 当装置の内部電源を使用しませんので、接点入力は内部回路 から分離されます。

※外部電源は+5V で 350mA 以上の電流容量のあるものをお使いください。

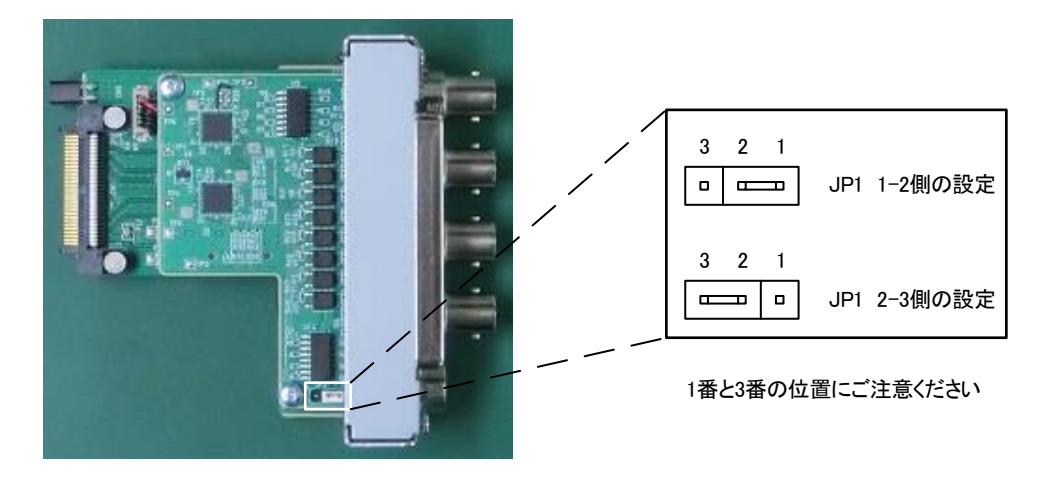

図 7.5 コネクターモジュールの JP1 の設定

# 8. ブロック図

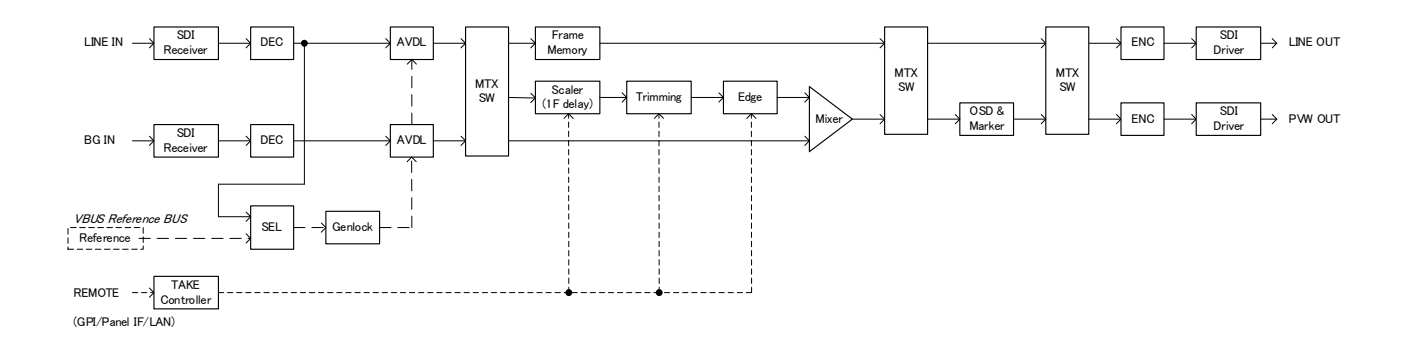

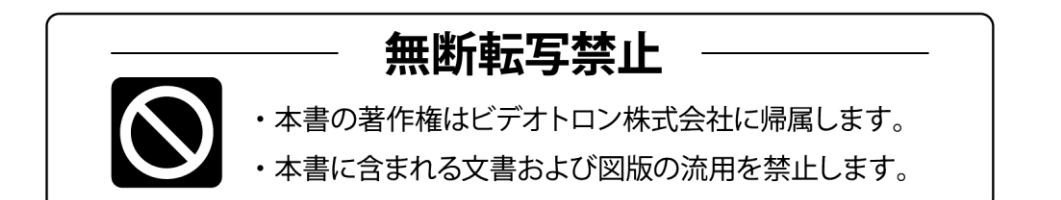

# お問い合わせ

製品に関するお問い合わせは、下記サポートダイヤルにて承ります。
 本社営業部/サポートセンター TEL 042-666-6311
 大阪営業所 TEL 06-6195-8741
 ビデオトロン株式会社 E-Mail:sales@videotron.co.jp
 本社 〒193-0835 東京都八王子市千人町 2-17-16
 大阪営業所 〒532-0011 大阪府大阪市淀川区西中島6-8-8 花原第8ビル 5F

נדארם>webשזרא https://www.videotron.co.jp 102036R07

本書の内容については、予告なしに変更する事がありますので予めご了承下さい。